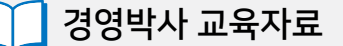

# **경영박사ERP** 축산업(육가공) 교육

# 기초부터 실천까지!

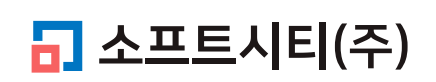

대표번호: 1833-7333 www.softcity.co.kr

# CONTENTS

| Chapter 1. 죽산업 거래입력           |         |    |
|-------------------------------|---------|----|
| 1-1 축산 식품이란?                  |         | 4  |
| 1-2 축산업 전용 양식지 및 세팅 방법        |         | 5  |
| 1-3 이력번호 입력 및 매출 시 호출 방법      |         | 8  |
| Chapter 2. 역제조                |         |    |
| 2-1 역제조 란?                    |         | 10 |
| 2-2 역제조 환경설정                  |         | 11 |
| 2-3 역제조 품목 등록 (원육, 부위육)       |         | 12 |
| 2-4 역제조 BOM 등록                |         | 13 |
| 2-5 역제조 전표 입력 방법              |         | 14 |
| Chapter 3. 주문(저울)바코드          |         |    |
| 3-1 저울바코드 란?                  |         | 15 |
| 3-2 저울바코드 패턴 설정               |         | 16 |
| 3-3 저울바코드 등록                  |         | 17 |
| Chapter 4. 축산물 이력제            |         |    |
| 4-1 이력제 란?                    |         | 18 |
| 4-2 이력제 코드 사용효과               |         | 18 |
| 4-3 경영박사로 이력제 신고하는 방법         |         | 19 |
| 4-4 이력제 사이트 내역을 경영박사로 업로드하는 방 | 컵 (EDI) | 23 |
|                               |         |    |

Chapter 5. 로트(LOT) 관리

| 5-1 로트 란?                   | <br>25 |
|-----------------------------|--------|
| 5-2 로트번호 등록                 | <br>26 |
| 5-3 로트번호가 등록된 상품 출고         | <br>27 |
| 5-4 로트번호별 입/출고 수량 및 재고현황 조회 | <br>28 |
| 5-5 매입시 로트번호 일괄 생성          | <br>28 |

Chapter 1. 축산 식품이란?

1-1 축산 식품이란?

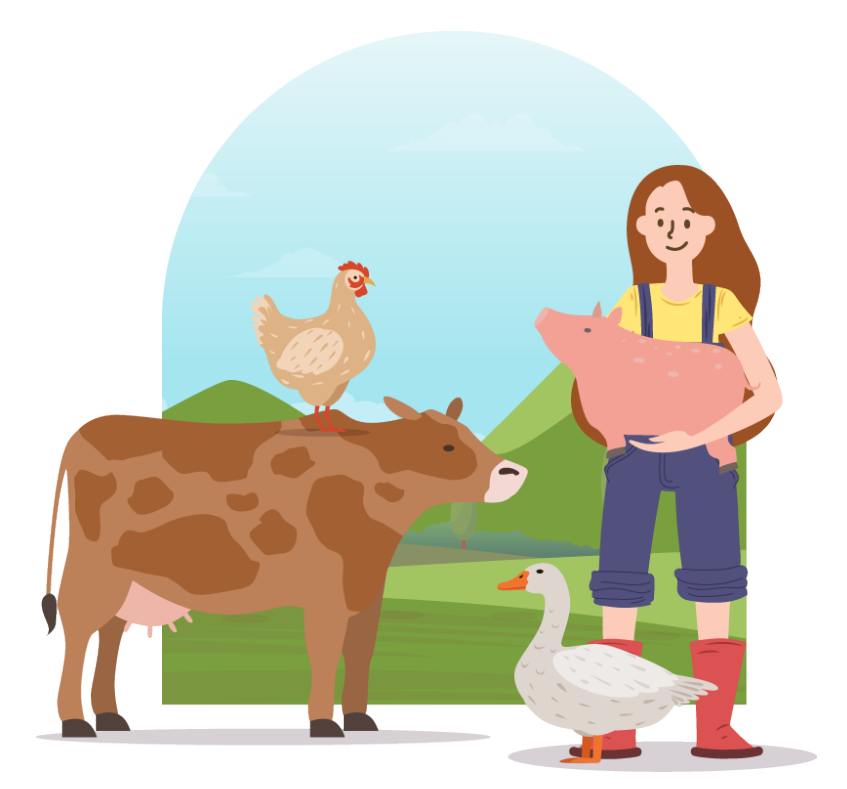

소, 돼지, 닭, 오리 등 가축에서 얻어지는 식육과 원유 그리고 이를 원료로 하여 각각 가공한 식육가공품, 유가공품 그리고 알가공품을 말합니다.

#### 1-2 축산업 전용 양식

#### 축산업 전용 양식지

경영박사에서는 축산물 사용자들을 위한 거래명세표가 별도로 마련되어 있으며, 해당 거래명세표를 사용하여 매출 시 축산업종에 맞추어 좀 더 자세한 거래내역 표현이 가능합니다.

일반 거래명세표 용지와 다르게 부가세 란 이 없고 원산지, 이력번호, 도축장, 박스, 중량 인쇄가 가능합니다.

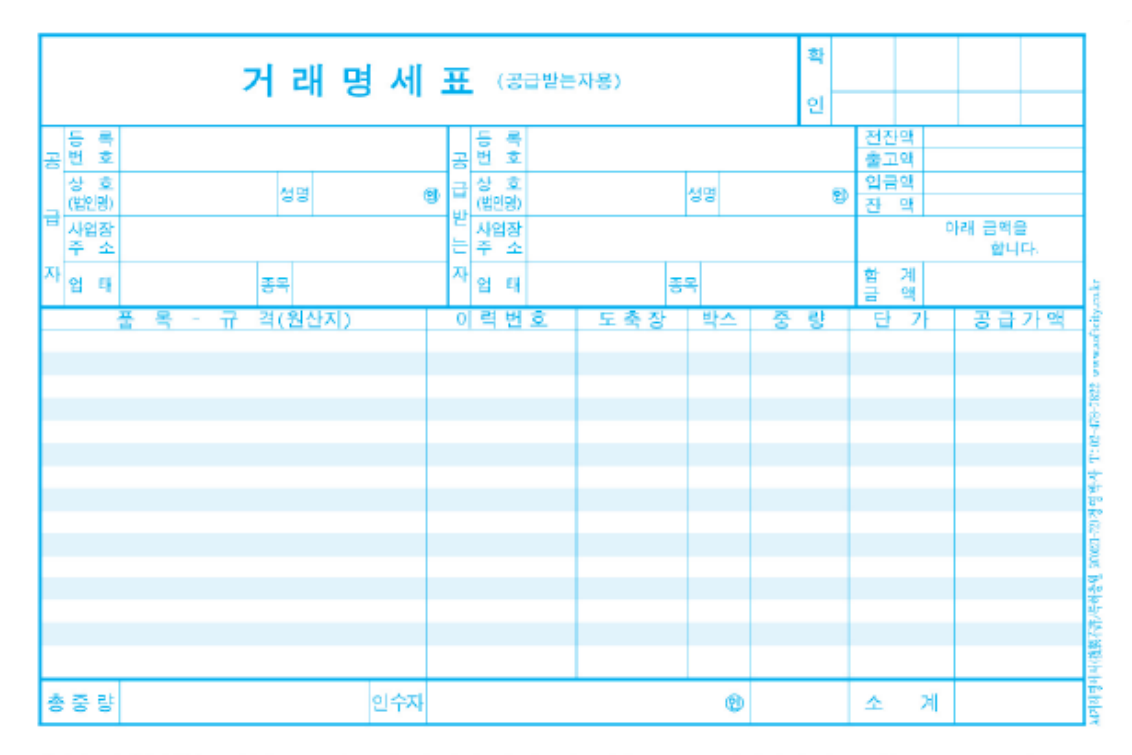

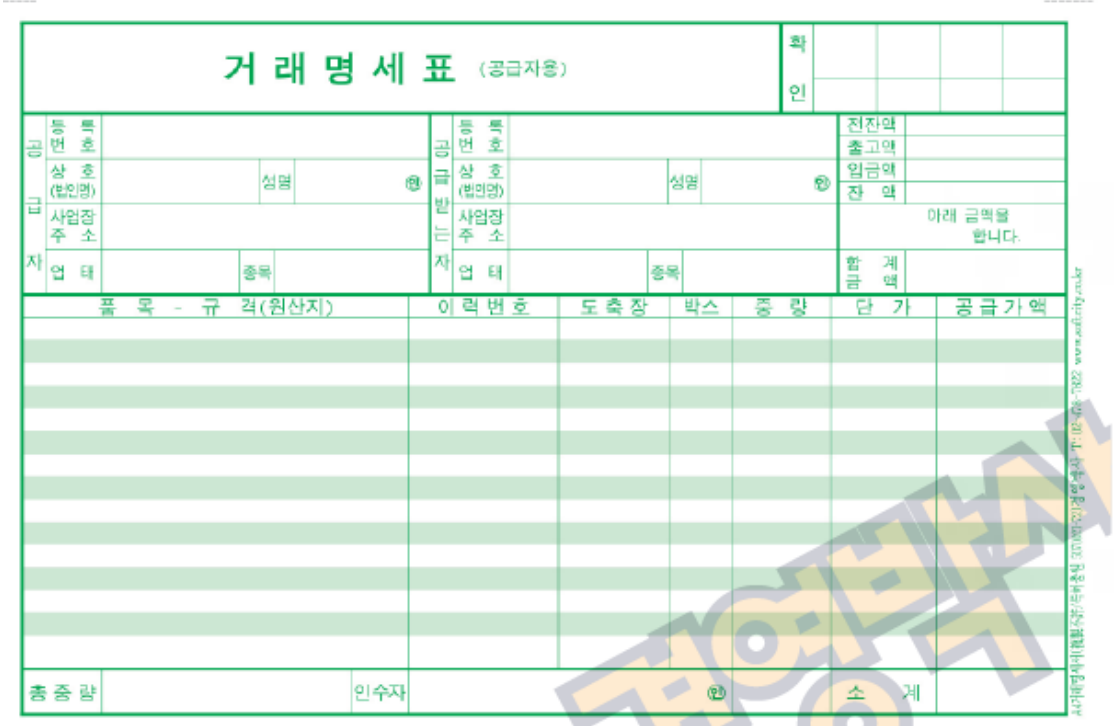

원산지표사의무이행동보:대입한 물품은 최종 판매단계까지 한글원산지 표시를 이행토록 하며, 특히 제3자 양도시는 동사항을 서면으로 통보해야 한.

원산지표시의무이행동보:대입한 물품은 최종 판매단계까지 한글원산지 표시를 이행토록 하며, 특히 제3자 양도시는 동사항을 서면으로 동보해야 한

# 2. 축산 전용 양식 세팅방법

1 환경 → 13. 양식지 여백주기

2 기타(주문)양식 탭 → [축산업체용 거래명세표 사용환경 자동세팅] 버튼 → [예] 클릭

| <mark>경</mark> 월 기초교육테스트                                                                                                    |                                                                                                    | - 🗆 X                                                                                                    |
|----------------------------------------------------------------------------------------------------|----------------------------------------------------------------------------------------------------|----------------------------------------------------------------------------------------------------|
| 판매회계( <u>P</u> ) 고객관리( <u>G</u> ) 재고곤                                                                                                    | ·리(」) 원장출력(L) 어음/카드관리(E) 기타관리(I) 창(뽀) 듹                                                             | <b>믂록(M) ☆</b> 메뉴찿기 🗙                                                                                                    |
| 📑 🕎 🎲 🛃 📕<br>전표 매출 매입 견적 거래처 풍목                                                                                                    | · 계산서 거래장 미수장 품목장 수불장 환경 일정 메신저 도움말 백업                                                              | ★ ★<br>충전 종료                                                                                                    |
| ○ 표     ····································                                                                                                    | 사용 환경 변경<br>나용 환경 변경<br>↓▲ 1. 수량 / 단가 양식                                                            |                                                                                                    |
| 26         27         28         29         전해 감직시 어떡주기           2         3         4         5         기기미미미미 프 아버 프리니미                                                                   |                                                                                                    |                                                                                                    |
| 7.01 (수)         2020.07.01 일정         09:12 09.30 테스트         09:12 09.30 테스트         Type memo here         즐겨찾기         5. 입 출 고 검 수         1. 품목/시 작재         30년 전통의 소프트         그 건상명 | 3계산서 여백주기 회계전표 기타(주문)양식<br>표 축산입체용 개량첫웹표 2<br>환경설정                                                  | 제장         제         취소         거 대 명 세 표         52 ( ) 있어백         0 ( ) 원쪽여백         52 ( ) 하단 조정         1 48만인         것 격자선 인쇄 |
|                                                                                                    | 축산업체 전용 거래명세표 사용 위해<br>필요한 환경을 자동으로 설정합니다.<br>정말 진행하실려면 [예] 클릭하세요.<br>예( <u>M</u> ) 아니요( <u>N</u> ) | 기본 프린터 ↓                                                                                                    |
|                                                                                                    |                                                                                                    | •                                                                                                    |

# [결과] 축산양식 반영된 매출 입력화면

| 🔒 [외상             | 매출/입금] 2020.05.01 No.1 [ <del>:</del> | 공급자:기초교육테스:             | ٥) |    |    |    |                  |          |      |         |                |             |         |         |        | 8      |
|-------------------|---------------------------------------|-------------------------|----|----|----|----|------------------|----------|------|---------|----------------|-------------|---------|---------|--------|--------|
| 거래                | 명세표입력                                 |                         |    |    |    |    | 총매출              | 0 반품 0 실 | 매출 0 | Q.      | 거래찾            | <u></u> [7] | Đ       | 신규      | 1      | ?      |
| 일자                | 2020.05.01 금 ~ 십                      | 1 🗧                     | 상호 |    |    |    | 전잔액              |          | 0    | <       | 05월            | 01          | 일 (금    | •) ≥    |        | 오늘     |
| 구분                | 외상매출/입금 🗸 🕐                           | 열기 <mark>Q</mark> 찾기(F) |    |    |    |    | 출고액              |          | 0    | 일<br>26 | <b>월</b><br>27 | 화<br>28     | 수<br>29 | 목<br>30 | 금<br>1 | 토<br>2 |
|                   |                                       |                         | 사원 |    |    |    | 부가세              |          | 0    | 3       | 4              | 5           | 6       | 7       | 8      | 9      |
| ⊘수정               |                                       |                         |    |    |    |    | 합 계              |          | 0    | 10      | 11             | 12          | 13      | 14      | 15     | 16     |
| <mark>Q</mark> 조회 | ]                                     |                         |    |    |    |    | <mark>입금액</mark> |          | 0    | 17      | 18             | 19          | 20      | 21      | 22     | 23     |
| ⑥최근               | ]                                     |                         |    |    |    |    | 잔 액              |          | 0    | 31      | 1              | 2           | 3       | 4       | 5      | 6      |
| <b>∢ ₽</b> 품      | B                                     |                         |    |    |    |    |                  |          |      |         |                |             |         |         | 충      | 수량 0   |
| No.               | 품명                                    | 규격                      | 단위 | 수량 | 단가 | 금역 | 4                | 부가세      |      |         |                | 적요          |         |         |        | -      |
| 1                 |                                       |                         |    |    |    |    |                  |          |      |         |                |             |         |         |        |        |
| 3                 |                                       |                         |    |    |    |    |                  |          |      |         |                |             |         |         |        |        |
| 4                 |                                       |                         |    |    |    |    |                  |          |      |         |                |             |         |         |        |        |
|                   |                                       |                         |    |    |    |    |                  |          |      |         |                |             |         |         |        |        |
|                   |                                       |                         |    |    |    |    |                  |          |      |         |                |             |         |         |        |        |

| ☐ [외상매출/입금] 2020.05.01 No.1 [공급자:기초교육테스트]    |                |         |                  |           |      |           | ×       |
|----------------------------------------------|----------------|---------|------------------|-----------|------|-----------|---------|
| 거래명세표입력                                      | 총매출 0 반품 0 실매출 |         | <sup>©</sup> 거래첫 | <b>とつ</b> | Ŀ۵   | 17        | ?       |
| <mark>일자</mark> 2020.05.01 금∨ 신규 1 ÷ 상호 . 전전 | [잔액 0          | <       | 05월 01           | 일 (금      | b) > |           | 오늘      |
| 구분 외상매출/입금 ✓ ◆열기 ♀찾기() 출:                    | 고액 0           | 일       | 월 화              | <b>수</b>  | 목    | 금         | 토       |
| · · · · · · · · · · · · · · · · · · ·        | 7년 0           | 26      | 27 28            | 29        | 30   | 1         | 2       |
| · · · · · · · · · · · · · · · · · · ·        |                | 3<br>10 | 4 3              | 13        | 14   | 0<br>15   | 9<br>16 |
| 압<br>() 조치                                   | : 41 0         | 17      | 18 19            | 20        | 21   | 22        | 23      |
|                                              | 금액 0           | 24      | 25 26            | 27        | 28   | 29        | 30      |
| · · · · · · · · · · · · · · · · · · ·        | · 액 0          | 31      | 1 2              |           | 4    |           | 6       |
| <ul> <li><b>●</b>품명</li> </ul>               |                |         |                  |           |      | <u></u> * | 수량 0    |
| No. 품명 규격/원산지 <sup>단위,검</sup> 수량/중량 단가 금액    | 부가세            | 이력      | 번호 도축            | 장         |      |           | •       |
|                                              |                |         |                  |           |      |           |         |
| 3                                            |                |         |                  |           |      |           |         |
| 4 규격 → 규격/원산지,                               |                |         |                  |           |      |           | - 1     |
| ● 수량 → 수량/중량                                 |                |         |                  |           |      |           |         |

적요 → 이력번호 도축장 으로 변경된 것을 확인할 수 있습니다.

# 1-3 이력번호 입력 및 매출 시 호출 방법

축산물 세팅 시 활성화 되는 창으로 거래입력 시 뜨게 됩니다.

해당 화면에서 비고활용 [1]매입비고로 세팅 되어있을 경우 매입 시 입력해둔 이력번호를 매출 시 불러올 수 있습니다.

#### [최근거래입력 창]

| . 🔡 [ | 목살/냉 | 장/국내 | 1등급] 최 | 근거래가격표   | [현지 | 재고]9.5 [비고]                                        |     |                 |             |        |    |      |        | ×             |
|-------|------|------|--------|----------|-----|----------------------------------------------------|-----|-----------------|-------------|--------|----|------|--------|---------------|
|       | 계정   | 날짜   |        | 상호       |     | 비고                                                 |     |                 | 수량          | · 단    | 가  | 금액   | 부가     | 세 현           |
|       |      |      |        |          |     |                                                    |     |                 |             |        |    |      |        |               |
| •     |      |      |        |          |     |                                                    |     |                 |             |        |    |      | ]      | •             |
|       |      | 계정   |        | 날짜       |     | 매입처                                                |     | 비고              |             | 수량     | 단가 | =    | 3액     | 부가세           |
| 1     | 외입   |      |        | 20,05,01 |     | **ㄹ축산 [목살/냉장/국내 1등                                 | [급] | 123456789 /     | 서울          | 10,5   | 1, | ,000 | 10,500 | 0             |
|       |      |      |        |          |     |                                                    |     |                 |             |        |    |      | 1      |               |
| □-    |      |      |        |          |     |                                                    |     |                 |             |        |    |      | ]      | •             |
| [2][  | 배입표시 | 시-항상 | ~      | 표시건수 🗄   | 50  | <table-cell-rows> 비고활용 [1]매입비고 🗸</table-cell-rows> |     | 매입수량호<br>최근1년매출 | 출<br>:액 🗌 . | AS상담표시 |    |      | 선      | 택( <u>C</u> ) |

1 매입 전표에 이력번호를 입력합니다.

| _ |              |                           |                         |         |                     |       |        |              |                |                |         |         |                |         |            |        |
|---|--------------|---------------------------|-------------------------|---------|---------------------|-------|--------|--------------|----------------|----------------|---------|---------|----------------|---------|------------|--------|
| • | [외상          | 매입/출금] 2020.05.01 No.1 ** | = 축산 [공급자:건-            | 우회사테스!  | <b>⊑</b> ]          |       |        |              |                |                |         |         |                |         |            | ×      |
| ; | 거래           | <b>명세표입력</b> **ㄹ축산        |                         |         |                     |       | 총미     | ዘ입 87,410    | 반품 0 실매입 87,4  |                | ৾ঀ৸     | 래찾      | 기              | Đł      | <u>1</u> 7 | ?      |
|   | 일자           | 2020.05.01 금 ~ 신          | !# 1 ;                  | 상호      | **ㄹ축 <mark>산</mark> |       |        | 전잔액          | 0              | <              | 05월     | 019     | 일 (금           | ) >     |            | 오늘     |
|   | 구분           | 외상매입/출금 🗸 🥐               | 멸기 <mark>Q</mark> 찾기(F) |         |                     |       |        | 입고액          | 87,410         | <b>일</b><br>26 | 월<br>27 | 화<br>20 | <b>수</b><br>20 | 목<br>20 | 금<br>1     | 토<br>2 |
| 3 | 한거래:         | 210-10-10001 이길동          |                         | 현장      |                     |       |        | 부가세          | 0              | 3              | 4       | 5       | 6              | 7       | 8          | 9      |
| 6 | ⊘수정          | 031-123-6543 돼지도축         |                         |         |                     |       |        | 한 계          | 87 410         | 10             | 11      | 12      | 13             | 14      | 15         | 16     |
| ( | 入조회          | ,축산                       |                         |         |                     |       |        | 추그앤          | 0,110          | 17             | 18      | 19      | 20             | 21      | 22         | 23     |
|   | 고치고          | <본란은 거래처 등록상 비            | 비고를 표시해줍니               | .>      |                     |       |        | 201<br>TL 04 | 0              | 24             | 25      | 26      | 27             | 28      | 29         | 30     |
|   | 942          |                           |                         |         |                     |       |        | 신 역          | -87,410        | 31             | 1       | 2       | 3              | 4       | 5          | 6      |
| • | ( <b>●</b> ∄ | 명 👅주문                     | 주문 2020년                | ! 7월 1일 | 비고1                 |       | 비고2    |              |                |                |         |         |                |         | 총수령        | 60.2   |
|   | No.          | 품명                        | 규격/원산지                  | 단위      | 수량/중량               | 단가    | 금액     | 부가세          |                | 이력             | 번호 도    | 축장      |                |         |            | -      |
| Г | 1            | 목살/냉장/국내                  | kg                      |         | 10.5                | 1,000 | 10,500 |              | 0 123456789 서울 |                |         |         |                |         |            |        |
| Г | 2            | 록살/냉장/국내산                 | 1등급                     | kg      | 12.3                | 2,000 | 24,600 |              | 0 321654987 부천 |                |         |         |                |         |            |        |
|   | 3 4          | 무항생한우/꾸리/거세/냉장            | 1+등급                    | kg      | 11.9                | 1,500 | 17,850 |              | 0 456789123 안양 |                |         |         |                |         |            |        |
|   | 4 5          | 무항생한우/도가니/거세/냉동           | 3등급                     | kg      | 13.1                | 1,400 | 18,340 |              | 0 987456123 성남 |                |         |         |                |         |            |        |
|   | 5            | 무항생한우/사태/거세/냉장            | 1+등급                    | kg      | 12.4                | 1,300 | 16,120 |              | 0 789321456 포천 |                |         |         |                |         |            |        |
|   | 0            |                           | 1                       |         |                     |       |        |              |                |                |         |         |                |         |            |        |

2 매출 전표에 품목 입력 후 엔터 시 최근 거래 가격표 창이 떠 매입 및 이력내역을 확인할 수 있습니다. 창 하단 [1]매입비고 및 ☑ 매입수량호출 옵션에 체크 시 해당 내용이 그대로 불러와 집니다.

| 🔡 [· | 목살/냉 | 장/국내 | 1등급] 최 | 근거래가격    | 표 [현지 | 재고]9.5 [비ː | 괴        |        |                     |                         |       |    |      |        | ×              | ( |
|------|------|------|--------|----------|-------|------------|----------|--------|---------------------|-------------------------|-------|----|------|--------|----------------|---|
|      | 계정   | 날짜   |        | 상호       |       |            | 비고       | 1      |                     | 수량                      | E     | !가 | 금액   | 부7     | FMI ĝ          | 현 |
|      |      |      |        |          |       |            |          |        |                     |                         |       |    |      |        |                |   |
| ⊢₋   |      |      |        |          |       |            |          |        |                     |                         |       |    |      |        |                | ۲ |
|      |      | 계정   |        | 날찌       | ŀ     |            | 매입처      |        | 비고                  |                         | 수량    | 단가 | -    | 금액     | 부가세            | Τ |
| 1    | 외입   |      |        | 20,05,01 |       | **리축산 [목   | 록살/냉장/국  | 내 1등급] | 123456789 .         | 서울                      | 10,5  | 1  | ,000 | 10,500 | (              | 0 |
| •    |      |      |        |          |       |            |          |        |                     |                         |       |    |      |        |                | F |
| [2]0 | 배입표시 | 시-항상 | ~      | 표시건수     | 50    | 🔹 비고활용     | : [1]매입비 |        | ] 매입수량호<br>] 최근1년매월 | Ê.<br>€ <sup>QU</sup> A | S상담표시 |    |      | 선      | !택( <u>C</u> ) |   |

| 🗾 [외상 | ያ매출/입금] 2020.05.01 No.2 ** | 더축산유통 [공급기              | h:기초교육 | 테스트]    |       |        |            |                |        |      |    |      |     |     | ×             |
|-------|----------------------------|-------------------------|--------|---------|-------|--------|------------|----------------|--------|------|----|------|-----|-----|---------------|
| 거라    | <b>명세표입력</b> **ㄷ축산         | 유통                      |        |         |       | 총      | 매출 167,630 | 반품 0 실매출 167   | ,630   | Q.   | 거래 | 찾기   | Đ   | 신규  | ?             |
| 일자    | 2020.05.01 금 ~ 신           | 1큐 2 🗧                  | 상호     | **ㄷ축산유통 |       |        | 전잔액        | 0              | $\leq$ | 05월  | 01 | 일 (금 | ) 2 |     | 오늘            |
| 구분    | 외상매출/입금 🗸 💽                | 열기 <mark>Q</mark> 찾기(E) |        |         |       |        | 충고액        | 167 630        | 일      | 퀄    | 화  | ÷    | 목   | 금   | 토             |
| 첫거래   | 312-456-78901 황길동          |                         | 현장     |         |       |        |            | 107,000        | 26     | 27   | 28 | 29   | 30  | 1   | 2             |
| ⊘수정   | 050-555-5555 유통            |                         |        |         |       |        | 무가제        | 0              | 3      | 4    | 5  | 6    |     | 8   | 9             |
|       |                            |                         |        |         |       |        | 합 계        | 167,630        | 10     | 11   | 12 | 13   | 14  | 15  | 16            |
| Q조호   |                            |                         |        |         |       |        | 입금액        | 0              | 17     | 18   | 19 | 20   | 21  | 22  | 23            |
| ⓒ최근   | <본란은 거래처 등록상 비             | 비고를 표시해줍니               | 다.>    |         |       |        | 잔 액        | 167 630        | 24     | 25   | 26 | 27   | 28  | 29  | 30            |
|       |                            |                         |        |         |       |        |            | 107,030        | 31     | 1    | 2  | 3    | 4   | 5   | 6             |
| •     | 품명 📜 주문                    | 주문 2020년                | 7월 19  | 일 ~ 비고1 |       | 비고2    |            |                |        |      |    |      |     | 총수령 | <b>∮</b> 60.2 |
| No.   | 품명                         | 규격/원산지                  | 단위     | 수량/중량   | 단가    | 금액     | 부가세        |                | 이력     | 번호 도 | 축장 |      |     |     | -             |
| 1     | 목살/냉장/국내                   | 1등급                     | kg     | 10.5    | 2,000 | 21,000 |            | 0 123456789 서울 |        |      |    |      |     |     |               |
| 2     | 목살/냉장/국내산                  | 1등급                     | kg     | 12.3    | 2,500 | 30,750 |            | 0 321654987 부천 |        |      |    |      |     |     |               |
| 3     | 무항생한우/꾸리/거세/냉장             | 1+등급                    | kg     | 11.9    | 3,500 | 41,650 |            | 0 456789123 안양 |        |      |    |      |     |     |               |
| 4     | 무항생한우/도가니/거세/냉동            | 3등급                     | kg     | 13.1    | 3,300 | 43,230 |            | 0 987456123 성남 |        |      |    |      |     |     |               |
| 5     | 무항생한우/사태/거세/냉장             | 1+등급                    | kg     | 12.4    | 2,500 | 31,000 |            | 0 789321456 포천 |        |      |    |      |     |     |               |
| 6     | l                          |                         |        |         |       |        |            |                |        |      |    |      |     |     |               |
| 7     |                            |                         |        |         |       |        |            |                |        |      |    |      |     |     |               |
| 8     |                            |                         |        |         |       |        |            |                |        |      |    |      |     |     |               |

# Chapter 2. 역제조

# 2-1 역제조 란?

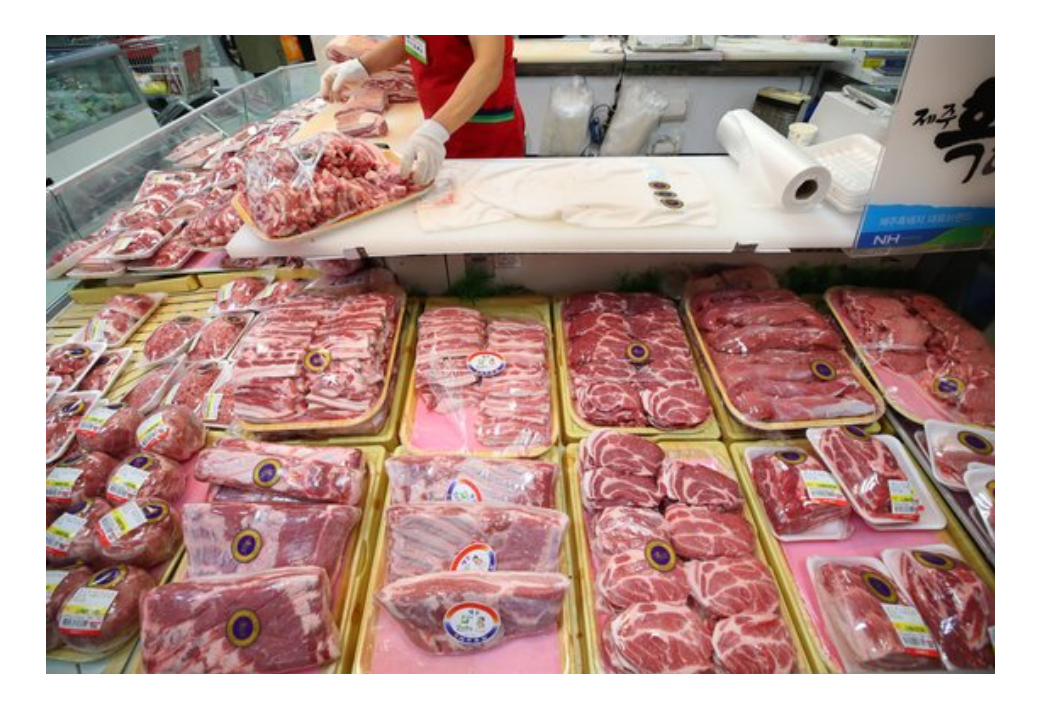

일반적인 조립제조 공정 (원재료를 투입해서 제품을 만드는 과정) 이 아닌 축산물 제조방법으로, 제품(부위)을 만들때 원재료(원육)를 분리/분산제조 하는 방식을 의미합니다.

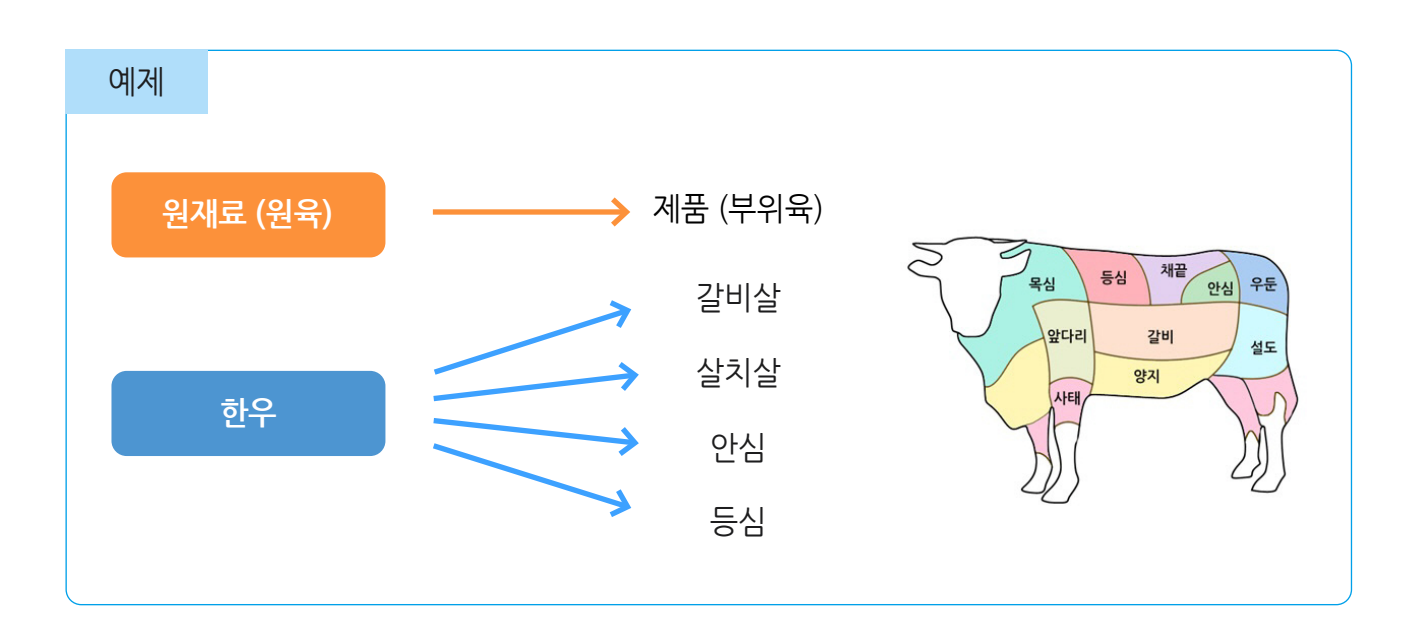

# 2-2 역제조 환경설정

환경 → 7.공통처리사항 → 1.제조처리 [1]On (제조/유통업)

| ) 재고관리(J)                | 윤        | ·장출력(I     | L) 어  | 음/카드·           | 관리(E     | 기타              | 관리(T     | )               |           |                      |      |                |          |      |   |  |
|--------------------------|----------|------------|-------|-----------------|----------|-----------------|----------|-----------------|-----------|----------------------|------|----------------|----------|------|---|--|
| ▲ : <b>三</b><br>거래처 품목 기 | ₩<br>계산서 | (<br>) 거래장 |       | <b>》</b><br>품목장 | -<br>수불장 | <b>()</b><br>환경 | ()<br>일정 | <b>목</b><br>메신저 | (]<br>도움말 | <mark>습</mark><br>백업 | ★    | <b>X</b><br>종료 |          |      |   |  |
| <b>사 *</b> 사             | 용 환      | 경 변경       |       |                 |          |                 |          |                 |           |                      |      |                | ×        |      |   |  |
| Dr. 📕                    |          |            |       |                 |          |                 |          |                 |           |                      |      |                | <b>1</b> |      |   |  |
| BANK                     | h.       | 1 수량/단     | 난가 양식 |                 |          | 7 공통처리          | 니사항      |                 | 13        | 양식지 (                | 여백주기 |                |          |      |   |  |
| 과조회                      | ш.       |            |       |                 | (8)      |                 | 1 10     |                 |           |                      |      |                | 날씨       |      |   |  |
| <mark>경</mark> 출 사용환경    |          |            |       |                 |          |                 |          |                 |           |                      |      |                |          |      | _ |  |
| 환경분류                     |          | 공통처리:      | 화     |                 |          | 31              | 환경항목     |                 |           |                      |      |                | ź        | 설정 값 |   |  |
| 인쇄환경1                    |          | 🖸 공통처리     | 리 1.제 | 조처리             |          |                 |          |                 |           |                      | [1   | ]On(제3         | 2/유통업)   |      | - |  |
| 인쇄환경2                    |          | 🔽 공통처리     | 리 2.지 | 점처리             |          |                 |          |                 |           |                      | [1   | ]On(본/         | J/지점처리   | 1)   | - |  |
| 인쇄환경3                    |          | 🔽 공통처리     | 리 3.회 | 계처리             |          |                 |          |                 |           |                      | [2   | ]On(정구         | 7회계)     |      | - |  |
|                          |          |            |       |                 |          |                 |          |                 |           |                      |      |                |          |      |   |  |

# 2-3 역제조 품목 등록 방법

1 제조 시 원육의 품목구분을 원재료로 등록합니다.

| 중국/시작재고 수정 (2002)                                                                              | ×                    |
|------------------------------------------------------------------------------------------------|----------------------|
| 대분류 < 118   원재료 🗸 품목사진                                                                         | 등록일 2018년 5월 14일 월£∨ |
| 품명 한우                                                                                          | 기본,출고A~I가 출고J~W가     |
| <br>निव [1++                                                                                   | 기본단가                 |
| 관리코드 11051 바코드변환                                                                               | 입고가 27,500           |
| 단위 KG 박스입수 0                                                                                   | 소비가 0                |
| 현재고 456 🙌 박스                                                                                   | 출고A가 0               |
| 적정재고 0 .                                                                                       | 출고B가 0               |
| AS재고 0 포인트 0N ✓ 차기 UBI 화기 사제                                                                   | エロロンゴン               |
| 박스재고 색상지정 색상지정                                                                                 | 사용단가세선환영<br>확장단가     |
| 발인률 0 쇼핑몰 OFF ✓1                                                                               | 출고C가 0               |
| 품목구분 원재료 🗸 세무처리 면세 🗸                                                                           | · 출고D가 0             |
| 매입처 비고 박스바코드변환                                                                                 | 출고E가 0               |
| 이월자료 비고2                                                                                       | 출고F가 0               |
| 이월연도 2020 글 비교3                                                                                | 출고G가 0               |
|                                                                                                | 출고H가 0               |
| 이월단가 0 ~~~~~~~~~~~~~~~~~~~~~~~~~~~~~~~~~~~                                                     | 출고!가 0               |
| 이월박스 수업쇠고7 ~ ~                                                                                 |                      |
| 중복검사( <u>D</u> ) 지점처리( <u>J</u> ) 제조처리( <u>M</u> ) 제품카드( <u>R</u> ) ☑ LOT처리 ☑ 확장기능<br>☑ 선택사항기억 | 🛄 저장(S) 🗙 취소(X)      |

2 부위육의 품목 구분을 제품으로 등록합니다.

3 [제조처리] 클릭하여 BOM을 등록합니다.

| [적정재고] 0 .                                                                                     |                                   |
|------------------------------------------------------------------------------------------------|-----------------------------------|
| AS재고 0 포인트 ON V 찾기 URL 확대 삭제                                                                   | 자동단가계산환경                          |
| 박스재고 색상지정 색상지정 클라우드                                                                            | 확장단가                              |
|                                                                                                | 출고C가 0                            |
|                                                                                                | 출고D가 0                            |
| 비고 박스바코드변환                                                                                     | 출고E가 0                            |
| 미월자료 [비고2]                                                                                     | 출고F가 0                            |
|                                                                                                | 출고G가 0                            |
|                                                                                                | 출고H가 0                            |
|                                                                                                | 출고기가 0                            |
|                                                                                                |                                   |
| 중복검사( <u>D</u> ) 지점처리( <u>J</u> ) 제조처리( <u>M</u> ) 제품카드( <u>B</u> ) / LOT처리 / 확장기능<br>/ 선택사항기억 | 🛄 저장( <u>S</u> ) 🗙 취소( <u>X</u> ) |

#### 2-4 역제조 BOM 등록 방법

등록할 원육(원재료)이 속해 있는 대분류를 선택합니다.

- 2 갈비(부위육-제품)를 만들 때 소요되는 원육(한우-원재료)을 선택 후 [추가 ▶ ]를 클릭합니다.
  - Tip 육가공과 같이 분리하는 작업의 제조형태는 일반적인 공산품처럼 조립제조가 아닌 분리하는 분산제조 개념입니다.

🔒 [소요량]을 등록합니다.

✓ kg 단위의 재료가 들어가서 kg 단위의 제품이 만들어지는 경우 소요량은 1로 입력하시거나 로스율(손실율)까지 포함하려면 손실율 까지 감안한 소요량을 등록합니다.

✓ 소요량 등록 시 kg이 아닌 g단위라면 소요량을 소수점으로 입력해야 합니다.

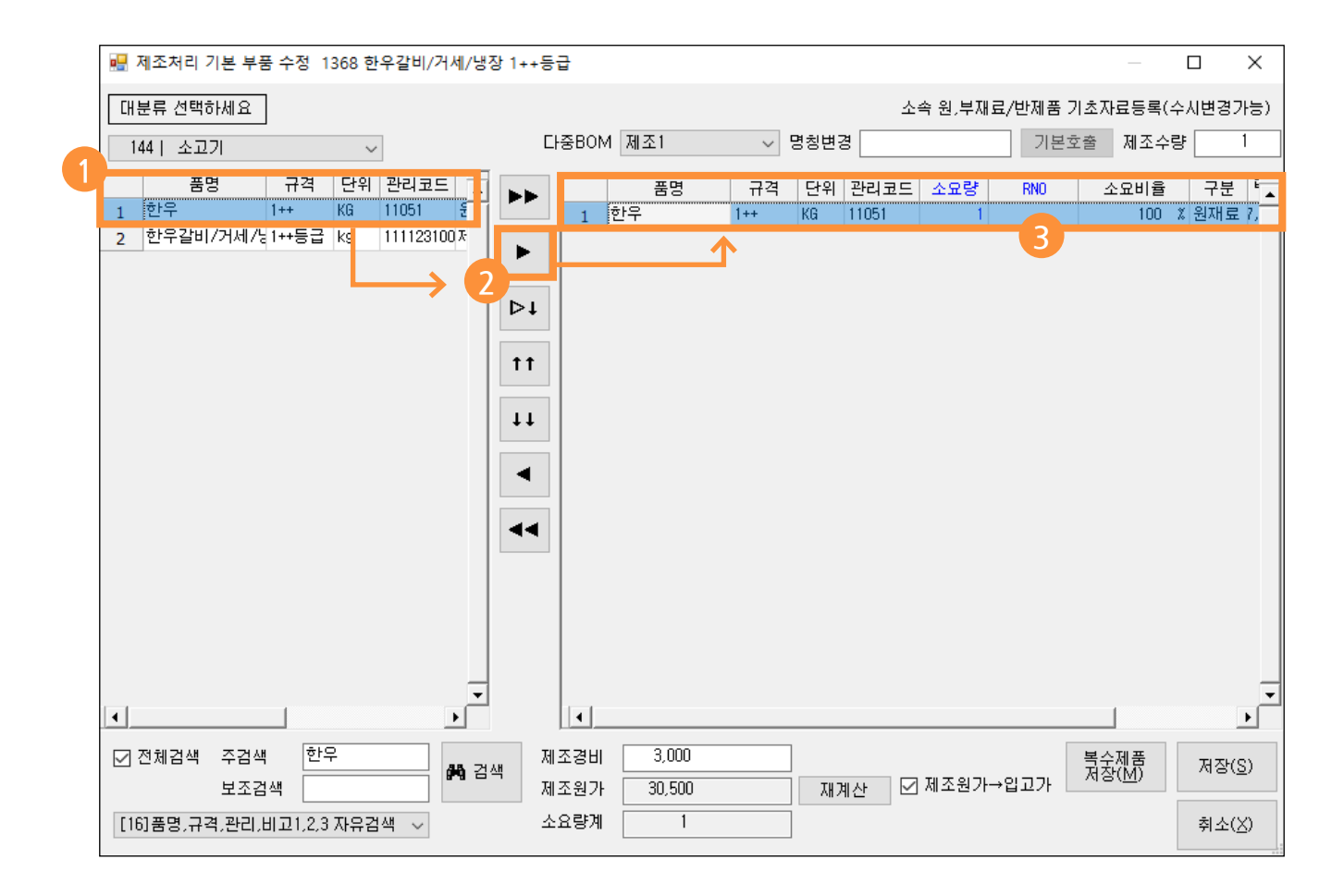

#### Tip BOM이란?

BOM(Bill of Materials)은 제조관리의 기본으로 자재명세서를 뜻합니다. 제품을 구성하는 모든 요소들과 각 요소의 소요량에 대한 목록입니다.

### 2-5 역제조 전표 입력 방법

1 전표구분 [본사제조] 선택 후 부위육(제품)을 입력합니다.

2 품목 입력 후 제조 중량(수량)을 입력하고 확인을 클릭합니다.

| ■ [본사제조] 2020.07.01 No.2 [공급자:건우회사테스트]                                       |         |                  |      |           |             |            |    | ×       |
|------------------------------------------------------------------------------|---------|------------------|------|-----------|-------------|------------|----|---------|
| 거래명세표입력                                                                      |         |                  | Ţ.   | 회거리       | 배찾기         | Đ          | 신규 | ?       |
| 일자 2020.07.01 수 / 신규 2 🐳 상호                                                  |         |                  | < (  | 07월       | 01일         | (수) >      |    | 오늘      |
| 구분 본사제조 🗸 🖉의 Q찾기(1)                                                          | 본조액     | 0                | 일    | 월         | 화 =         | 수 목        | 금  | 토       |
| · · · · · · · · · · · · · · · · · · ·                                        |         |                  | 28   | 29 .<br>6 | 30          | 1 2<br>8 0 | 3  | 4       |
|                                                                              |         | 2                | 12   | 13        | , ,<br>14 1 | 5 16       | 17 | 18      |
| 0.51                                                                         | 압계      | 0                | 19   | 20        | 21 2        | 2 23       | 24 | 25      |
|                                                                              |         |                  | 26   | 27        | 28 2        | 9 30       | 31 | 1       |
| · · · · · · · · · · · · · · · · · · ·                                        |         |                  |      |           | 4           |            |    | 8       |
| < ● 중명 ㆍ 주문 2020년 7월 1일 ∨ 비고1 비고2                                            |         |                  | 1    |           |             |            | 총  | 수량 0    |
| No. 품명 규격/원산지 단위 수량/중량 단가 금액                                                 | 부가세     |                  | 이력번: | 호 도축      | 특장          |            |    |         |
| 1 한우갈비/거세/냉장 1++등급 [본사소모 1 30,500 30,500                                     |         | 0                |      |           |             |            |    |         |
| 2                                                                            |         |                  |      |           |             |            |    | - 1     |
| 4 BOM선택 제조1 ✓                                                                |         |                  |      |           |             |            |    |         |
| 5<br>6<br>수량 10.6                                                            |         |                  |      |           |             |            |    | _       |
| 7 고파트리스트(소모젼표) 발생                                                            |         |                  |      |           |             |            |    |         |
| 8                                                                            |         |                  |      |           |             |            |    |         |
| 9 확인(C) 취소(X)<br>10                                                          |         |                  |      |           |             |            |    | -       |
| 🛃 🖹 🐥 VAT 🛞 🛍 📿 🚳 A+B 🌚 🗙                                                    | C       | [F8]신규<br>[F9]적요 |      |           |             |            |    | क्राम २ |
| 거래표(F5) 세금서(F6) 할인(F2) 부가세(F3) 입금(F4) 삭제(D) 조희(F7) 기타(D) 제조 출고 저장(ct.Sp) 종료( | X) 삭제복구 | 1 [F10]Set입출고    |      |           |             |            |    | द्रमा / |

③ 제조 수량 입력 후 파트리스트가 작성되며 원육(원재료)의 중량(재고)는 줄어들며, 부위육(제품) 의 중량(재고)는 늘어나게 됩니다.

✓ 제조 처리 시 폐기, 손실과 같은 로스 분은 [재고손익] 전표를 통해 재고를 로스 처리 하시기 바랍니다.

| <b>급</b> [본  | ■ [본사제조] 2020.07.01 No.2 [공급자:건우회사테스트] |                                         |                    |                |            |             |              |                   |                     |                   |            |       |       |     |     |      |
|--------------|----------------------------------------|-----------------------------------------|--------------------|----------------|------------|-------------|--------------|-------------------|---------------------|-------------------|------------|-------|-------|-----|-----|------|
| 거리           | 명세표입력                                  |                                         |                    |                |            |             |              |                   |                     |                   | <b>Q</b> 7 | 래찾    | 기     | Ē٩  | 17  | ?    |
| 일자           | 2020.07.01 4                           | ~ 신규                                    | 7 2                | 상호             |            |             |              |                   |                     | $\langle \rangle$ | 07월        | 019   | 일 (수) | ) > |     | 오늘   |
| 구분           | 보사제조                                   | · / / / / / / / / / / / / / / / / / / / | 기 Q찾기(F)           |                |            |             |              |                   |                     | 일                 | 월          | 화     | ÷     | 목   | 금   | 토    |
|              | C.1.1.4                                | 본소액                                     | 323,300            |                |            |             | 1            | 2                 | 3                   | 4                 |            |       |       |     |     |      |
|              | _                                      |                                         |                    | 20             | ]          |             |              |                   |                     | 5                 | 6          | 7     | 8     | 9   | 10  | 11   |
| <u></u>      | 35                                     |                                         |                    |                |            |             |              | 합 계               | 323,300             | 12                | 13         | 14    | 15    | 16  | 17  | 18   |
| Q<br>조<br>호  | 1                                      |                                         |                    |                |            |             |              |                   |                     | 19                | 20         | 21    | 22    | 23  | 24  | 25   |
|              |                                        |                                         |                    |                |            |             |              |                   |                     | 26                | 27         | 28    | 29    | 30  | 31  | 1    |
| <u>(</u> )최군 | 1                                      |                                         |                    |                |            |             |              |                   |                     |                   |            | 4     |       | 6   |     | 8    |
|              | 품명 📜 주문                                |                                         | 주문 2020년           | <u>1</u> 7월 1일 | ~ 비고1      |             | 비고2          |                   |                     |                   |            |       |       | 3   | 통수량 | 10.6 |
| No.          | 품명                                     |                                         | 규격/원산지             | 단위             | 수량/중량      | 단가          | 금액           | 부가세               |                     | 이력                | 번호 도       | 축장    |       |     |     | -    |
| 1            | 한우갈비/거세/냉장                             | 1                                       | 1++등급              | [제 조           | 10.6       | 30,500      | 323,300      |                   | 0 10 0HE (1000) #LO | land 751          |            | Th. 4 |       |     |     | - 1  |
| 2            | 한루                                     | 1                                       | 1++                | [온사소모          | 10.6       | 27,500      | 291,500      |                   | 0 10.6셋트(1368) 한구절  | 301/74            | [세/명:      | 상 1++ | 등급 세  | 1오1 |     | _    |
| 4            |                                        |                                         |                    |                |            |             |              |                   |                     |                   |            |       |       |     |     |      |
| 5            |                                        |                                         |                    |                |            |             |              |                   |                     |                   |            |       |       |     |     |      |
| 6            |                                        |                                         |                    |                |            |             |              |                   |                     |                   |            |       |       |     |     |      |
| 7            |                                        |                                         |                    |                |            |             |              |                   |                     |                   |            |       |       |     |     |      |
| 9            |                                        |                                         |                    |                |            |             |              |                   |                     |                   |            |       |       |     |     |      |
| 10           |                                        |                                         |                    |                |            |             |              |                   |                     |                   |            |       |       |     |     | -    |
| E            | J 🗈                                    | <b>.</b> \                              | VAT 🛞              | ⑩              | Q          | () A+B      | ۵ ک          | X C               | [F8]신규<br>[F9]적요    |                   |            |       |       |     |     | 확대 > |
| : 거래3        | 표 <b>(F5)</b> 세금서(F6) 할                | 인(F2) 부기                                | <b>가세(F3)</b> 입금(F | 4) 삭제([        | ) 조회(F7) 기 | 기타(T) 제조 출고 | 저장(ct.Sp) 종령 | 료( <u>X)</u> 삭제복구 | 1 [F10]Set입출고       |                   |            |       |       |     | _   |      |

# Chapter 3 주문(저울) 바코드

#### 3-1 주문(저울) 바코드란?

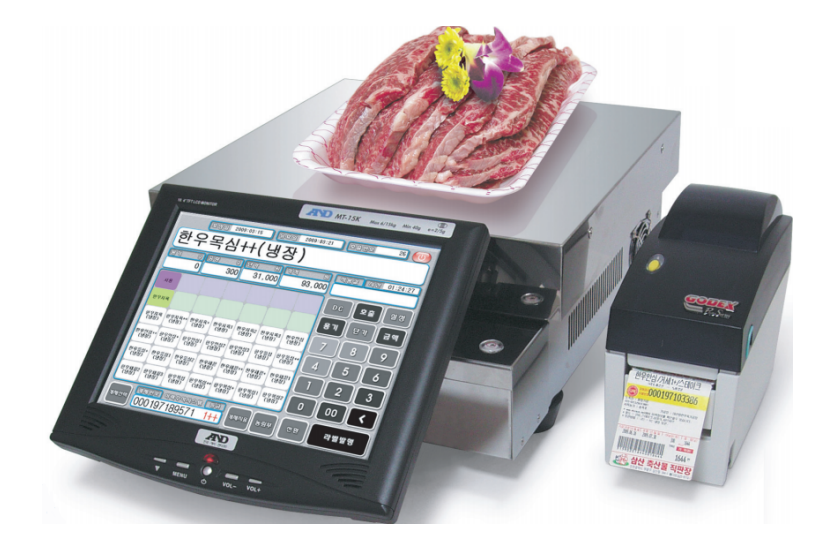

- ✓ 바코드 안에 품목, 수량, 단가, 금액 등의 정보가 들어있어 바코드를 스캔시 해당 정보를 불러올 수 있는 기능입니다. 이로 인해 바코드에 대한 패턴을 확인 해야 하며, 패턴값에 따라 품목의 정보를 불러와서 자동으로 거래명세표를 입력할 수 있습니다.
- ☑ 패턴값의 경우 업체마다 각기 다르며, 매입거래처에 대한 패턴은 거래처 정보에 각각 지정하시어 사용 가능합니다.

# 3-2 주문(저울)바코드 바코드 패턴 설정

환경 → 6.품목처리법 → 51. 품목검색시 주문바코드 적용(VIP2) → [1]YES 설정 환경 → 6.품목처리법 → 52.주문바코드 패턴 설정

☑ 기본패턴
 [품목=A, 수량=B(b는 소수점), 적요=C 단가=P, 금액=G]

☑ 총 25자리 바코드의 경우 하단 예시와 같이 표현할 수 있습니다.

| 예시 |         |          |        |      |        |
|----|---------|----------|--------|------|--------|
|    | 1234567 | 89101112 | 1314   | 151  | 617    |
|    | XXXXXXX | ΑΑΑΑΑΑΑ  | XXXX   | BBb  | XXX    |
|    | [사용안함]  | [품목코드]   | [사용안함] | [수량] | [사용안함] |
|    | 7자리     | 8자리      | 4자리    | 3자리  | 3자리    |

| <mark>출</mark> 사용환경 |          |                                      |                 |            |                | • •             |
|---------------------|----------|--------------------------------------|-----------------|------------|----------------|-----------------|
| 환경분류                | 공통처리화    | 환경항목                                 | 설정              | 값          |                | <b>_</b>        |
| 인쇄환경1               |          | 37.품목조회 멀티정렬                         | [0]Off(고속) *    |            | -              |                 |
| 인쇄환경2               |          | 38.품목결산시 진행그래프                       | [0]Off(고속) *    |            | -              |                 |
| 인쇄환경3               |          | 40.간이이익/재고평가 고정법 원가(YIP)             | [0]입고가 *        |            | -              |                 |
| 거래표,세금서양식           |          | 41.실사재고처리시 손익전표단가(거래표수동입력포함)         | [0]입고가 *        |            | •              |                 |
| 거래처,현장처리            |          | 42.재고계산 조건처리품목갯수(10~2000)            | 0               |            |                |                 |
| 품목처리                |          | 43.종료시 출력대분류선택 기억                    | [0]0ff(기억안함-전체로 | ! 시작) *    | -              |                 |
| 개별처리사항              |          | 45.품명검색시 무시할 문자집합(MS-SQL전용)          |                 |            |                |                 |
| 전표입력환경              |          | 46.품목수정시 단가수정                        | [0]Yes *        |            | -              |                 |
| 공통처리사항              |          | 47.바코드변환 관리코드,비고길이(가능범위:6~13)        | 6               |            |                |                 |
| 스마트폰환경              |          | 48.품목사진 연동폴더(사진파일명=관리코드)             |                 |            |                |                 |
| 온라인주문환경             |          | 49.품목조회시 사진 표시방법                     | [0]채우기 *        |            | -              |                 |
|                     |          | 50.바코드내 사진 표시방법                      | [0]채우기 *        |            | -              | .               |
|                     | 🔽 공통처리   | 51.품목검색시 주문바코드 적용(VIP2)              | [1]Ves          |            | -              |                 |
|                     | 💌 공통처리   | 52.주문바코드 패턴 품목A 수량B 적요C 단가P 금액6 로트L  |                 |            |                |                 |
| -                   |          | 53.입고가내비 단가일좔면경(YIPZ)                | [1]Yes          |            | •              |                 |
|                     |          | 54.바코드변환 관리코드,비고시작값                  |                 |            |                |                 |
|                     |          | 55.품목사진확대시 외부연동.EXE                  |                 |            |                |                 |
|                     |          | 56.품목수정시 내용선택상태(Select All)로 시작(클릭시) | [0]Yes *        |            | -              |                 |
|                     |          | 57.품목사진 Url클릭시 최초값                   | [0]최근값기억 *      |            | -              |                 |
|                     |          | 58.품목검색시 시작.끝 공백문자 검색에 포함            | [0]Yes *        |            | -              |                 |
|                     |          | 59.거래입력시 비고 알림창                      | [0]Off *        |            | -              |                 |
|                     |          | 60.품목등록 대분류선택시 표시                    | [0]짧게 *         |            | -              |                 |
|                     |          | 61.모든 입출력화면/출력물에서 입고가생략(공란처리)        | [0]Off *        |            | -              |                 |
|                     |          | 63.품목세부조회 마진율표시                      | [1]입고가대비율       |            | -              |                 |
|                     |          | 64 푼몯 신규 개벽 초가서 세므처리(과세구부)           | 1012FMF *       |            |                | <b>_</b>        |
|                     | │ □ □ 월정 | 검색                                   |                 | 계좌조회<br>환경 | 프린터/<br>기타     | 색상변경<br>(Color) |
|                     |          |                                      |                 | 초기설정<br>복원 | 적용( <u>A</u> ) | 확인( <u>C</u> )  |

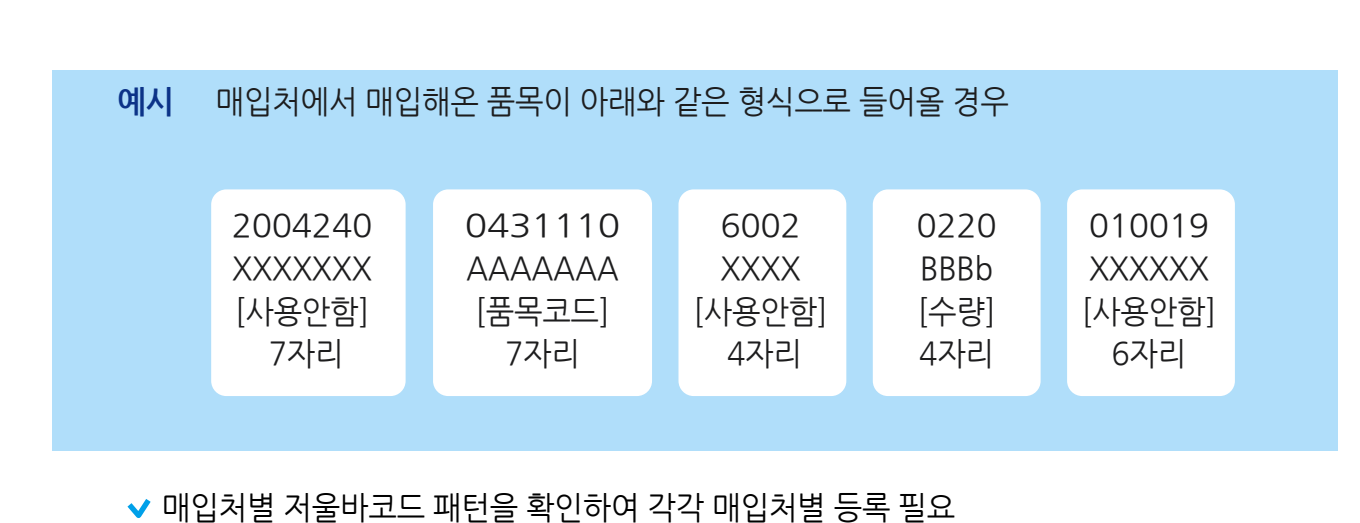

고객관리 → 1.거래처등록 → 매입처 선택 후 수정 → 기타사항 → 저울바코드 항목에 입력(매입처별 고유 패턴 등록)

▶ 매입처별 패턴 (우선처리)

|                 |                    |                                                      |                           | 24        | 레처등로 및 조히 (76/76 | [메이메뉴]                       |         |                                          |                                       |                 |  |
|-----------------|--------------------|------------------------------------------------------|---------------------------|-----------|------------------|------------------------------|---------|------------------------------------------|---------------------------------------|-----------------|--|
|                 |                    |                                                      |                           | 712       | 레 일바 통장 :        | 나도 히계                        |         |                                          |                                       |                 |  |
|                 | $\rightarrow$      |                                                      |                           |           | 거래구분             | 상호명                          | 사업등록변호  | 전화                                       | 전화2                                   | FAX 관리코드 대표자영   |  |
|                 |                    |                                                      | 0020220010019             | 1         |                  |                              | 🧱 거래처 수 | 정 (297)                                  |                                       |                 |  |
|                 |                    |                                                      | Ö                         | 3         |                  |                              | 상호      | **(주)ㄴ한우유통                               | 관리코드                                  |                 |  |
|                 |                    | ·····································                | ~ 국내산 으름                  | 4         | 2.구 매 처          | **ㄴ축산                        | 대표자     | 홍길동                                      | 사업번호                                  | 123-45-67890 종빈 |  |
|                 |                    | 제조일                                                  | 2020-04-24                | 6         | 2.구매치<br>1.판매치   | **(주)ㄴ한우유통                   | 전화      | 02-456-7890                              | 전화2                                   |                 |  |
|                 |                    | 중량 1 👖 🖉 🖓 🖗 🛱 🖉                                     | 2020 04-24                | 8         | 2.구 매 처          | **ㄹ축산                        | 업태      | 도소매                                      | 중목                                    | 소도축             |  |
| 归 거래명세표 출력      |                    |                                                      | 2020-06-22                |           |                  |                              | × 편변호1  | 주소1                                      |                                       |                 |  |
|                 | -                  | 11788 000000                                         |                           | AB01/08   | 2020년            | 1월 20일 월 2일                  | 편변호2    | · 주소2                                    |                                       |                 |  |
|                 |                    | 도체번호 UbU? 작업빈                                        | 1-0043 S                  | 05(0      | 47 20202         | 42 002 2112                  | ¥.4     |                                          | 010182                                |                 |  |
| 공급률(소수입력)       | 000                | 이력(묶음)                                               | 02                        | 생일(음      | 력) [2020,03,     | 28                           |         |                                          | ····································· | 주/계좌 목록         |  |
| 여모서며            |                    | ₩ <u>±</u> 0021249                                   | 197429 ×                  | 결호기니      | 3 인 2020년        | 4월 20일 월 8일                  |         |                                          |                                       |                 |  |
|                 |                    | 원료및함량:한우우둔100,                                       |                           | 22/18     |                  | 42 002 2112                  | V 840A  |                                          | 0                                     |                 |  |
| 비고1             |                    | 보관망법: -2°C+10°C이하 냉장보관                               | 8                         |           |                  |                              |         | 부소 · · · · · · · · · · · · · · · · · · · |                                       |                 |  |
|                 |                    | 국년철기방송극유용·포영국/미기철·<br>포정재철: 폴리올레민계/수축별름<br>영어청기버용· 대 | 1448 G                    |           |                  |                              | 10/10   |                                          | 다7/동금 2                               | -<br>           |  |
|                 |                    | 부정불량식품 신고는 국번없이 1399 , !                             | 반풍및 교환: 구입매장              |           |                  |                              | (PINE)  |                                          | 271010                                |                 |  |
|                 |                    | 주의: 냉동제품시 이미 냉동된바 있으니 해용                             | 동후 재냉동 하지마십시오! OTHER      |           |                  |                              | 특검사([   | 기타사항 연간거리                                | 변황 사진등록                               | □ 비고확대 □        |  |
|                 |                    |                                                      |                           |           |                  |                              | $\sim$  |                                          |                                       |                 |  |
| 전자계산세           | 당당부/               | *본 제품은 공정거래위원회고시 소비자피해보상 규정                          | 에 의거 교환 또는 보상을 받을 수 있습니다. |           | 담당휴대폰            | 종변                           |         |                                          |                                       |                 |  |
| 수신정보 1          |                    | Allowing Street and                                  |                           |           | BOILIE           | 02                           | -       |                                          |                                       |                 |  |
| 2               |                    |                                                      |                           |           |                  |                              |         |                                          |                                       |                 |  |
| 3               |                    |                                                      |                           |           |                  |                              |         |                                          |                                       |                 |  |
| 4               |                    |                                                      |                           |           |                  |                              | -       |                                          |                                       |                 |  |
| 지점고정 0.[        | [<br>[<br>신나 only] | < ☑ 전체                                               | 사원고정 .[전체                 | 1]        | ~ ~              | <u> </u> 겄랬멻셏푳 <sup>입력</sup> |         |                                          |                                       |                 |  |
|                 |                    |                                                      |                           |           |                  |                              | _       |                                          |                                       |                 |  |
| VAT인쇄상호         |                    | 주소1 🗸                                                |                           |           |                  | 마감일 0                        |         |                                          |                                       |                 |  |
| 복수공급자 123-      | 5-67890 7          | 초교육테스트 🗸                                             | 저울바코드 XXXX<br>BbbX        | XXXAAAAAA | AAXXXXBB         |                              |         |                                          |                                       |                 |  |
| 전표번호범위          | ~                  | 포먼트                                                  | ON ~ 24                   |           |                  | 지해저 배인와<br>( <u>S</u> )      | 면       |                                          |                                       |                 |  |
| Dr,BANK 거래처자동매칭 | $\otimes$          | 목록관리                                                 |                           |           |                  |                              |         |                                          |                                       |                 |  |

# 3-3 주문(저울)바코드 등록

경영박사 ERP 교육자료

# Chapter 4 축산물 이력제

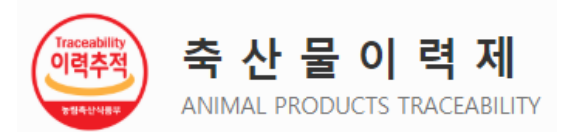

# 4-1 축산물 이력제 란?

이력제 시스템이란 소·돼지·닭·오리·계란을 도축부터 판매에 이르기까지 정보를 기록 관리하여 위생 안전의 문제를 사전에 방지하고, 문제가 발생할 경우에 그 이력을 추적하여 신속하게 대처하기 위한 제도입니다.

- 출처: 축산물이력제 홈페이지

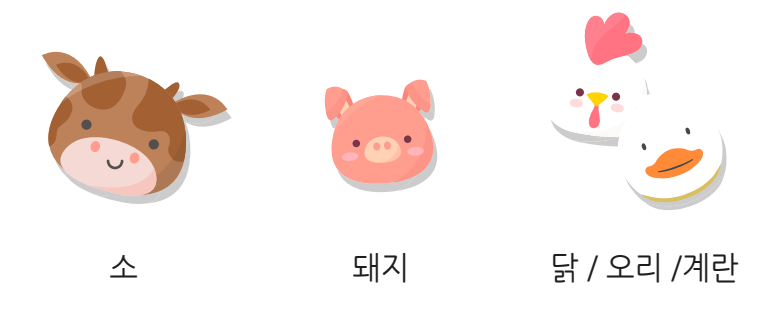

#### 4-2 이력제 코드 사용효과

품목별로 이력제 코드번호를 각각 부여한 상태에서 매출 입력 시 개체번호를 입력한 내용 기준으로 국가에서 운영하는 이력제 사이트에 등록 가능한 문서파일을 생성하여 업로드가 가능하며, 개체번호 기준의 상세거래내역 조회도 가능합니다.

✔ 기존 쇠고기 이력제 기능을 이미 사용하셨다면, 이 기능과 병행하여 사용 가능합니다.

# 4-3 경영박사로 이력제 등록하는 방법

#### 1 품목등록에 이력제 코드번호 설정하기

품목 등록창에서 돼지/쇠고기 분류에 맞게 이력제 코드를 선택하여 저장합니다.

| 🚉 품목/시작재고 수정 (567)                      |                                          |                             | ×                                         |
|-----------------------------------------|------------------------------------------|-----------------------------|-------------------------------------------|
| 대분류 ┥ 143   돼지고기 🗸                      | _ 품목사진                                   |                             | 등록일 2020년 7월 1일 수원 🗸                      |
|                                         | ]                                        | 스이 사고가 대지 히                 | 나오 유오 저소 주                                |
| 규격 kg                                   | ]                                        | 하가지르 서태 ㅎ 이리                | !ㅜ, ㅛㅜ, ㅊㅗ ٥<br>경제 ㅋㄷ르                    |
| 관리코드 440204 바코드변환                       | ] •                                      | 기저하 디 거자하니다                 |                                           |
| 단위 박스입수 0                               | 430410 지육<br>430411 오도체                  | 100 T 100 -                 | 소비가 이 이 이 이 이 이 이 이 이 이 이 이 이 이 이 이 이 이 이 |
| 현재고 0 🙌 박스                              | 430412 이분도체<br>430413 사람도체               |                             | 출고A가 0                                    |
| 적정재고 0 .                                | 430419 기타시뉵<br>430420 정육<br>430421 안심    |                             | 출고B가 0                                    |
| AS재고 0 포인트 ON                           | 430422 등심<br>430423 채끝                   | 화[] 산제                      | 지도 다기에 사회격                                |
| 박스재고 색상지정 색상지                           | 430424 목삼겹<br>430425 앞다리<br>430426 뒷다리   |                             | 확장단가                                      |
| 할인률 0 쇼핑몰 OFF                           | 430427 삼겹살<br>430428 갈비<br>430420 갈비     | 클라우드                        | 출고C가 0                                    |
|                                         | 430429 호배기을<br>430430 사태<br>430431 앞사태   | ✓ 세무처리 면세 ✓                 | 출고D가 0                                    |
| 매입처 비고 [                                | 430432 뒷사태<br>430433 등심덧살<br>430434 보서산  | 박스바코드변환                     | 출고E가 0                                    |
| 미월자료 비고2                                | 430435 볼기살<br>430436 설깃살                 |                             | 출고F가 0                                    |
| 이월연도 2020 😜 비고3                         | 430437 알등심살<br>430438 항정살<br>430439 기타정육 | ^                           | ·····································     |
|                                         | 430440 부산물<br>430441 족                   |                             | ·····································     |
|                                         | 430442 버리<br>430443 뼈<br>430444 가 V ·    | ~                           | ·····································     |
| [                                       | ×                                        |                             |                                           |
| 중복검사(D) 지점처리(J) 주법되고기<br>태지<br>당욱<br>젖소 | 제품카드(R)                                  | ☑ LOT처리  ☑ 확장기능<br>☑ 선택사항기억 | 🛄 저장(S) 🗙 취소(X)                           |
| 수입돼지                                    |                                          |                             |                                           |

#### 2 이력제 사이트에 등록가능한 문서파일로 변환하기

원장출력 → 6.매출장에서 이력제 변환할 항목을 클릭 한 뒤 화면조회를 누르면 이력제 사이트에 업로드 가능한 파일로 변환됩니다.

| 🔐 매 출 장 출력조건                                                                                                    |                                                                                            |                                                                        |                                                                                                    |
|----------------------------------------------------------------------------------------------------|--------------------------------------------------------------------------------------------|------------------------------------------------------------------------|----------------------------------------------------------------------------------------------------|
| 계정 선택                                                                                                    | 출력할 기간<br>2020.07.02 목 ~ ~ 2020.                                                           | 07.02 목 🗸 🗹 오늘                                                         | 👂 양식변경(F) 🚭 화면조회(P)                                                                                        |
| □ 3.외상매출<br>□ 4.외상매입                                                                                                    | 전년 전철 전수 전일 오늘<br>출력조건 지점처리옵션 기타옵션                                                         | ✔ 도움말(H) 3 종료(X)                                                       |                                                                                                    |
| <ul> <li>□ 5.입금전표</li> <li>□ 6.출금전표</li> <li>□ 7.현금경비</li> <li>□ 8.대체경비</li> </ul>                                                                                                    | ● 매출장 ○ 매입장 ○ 기타                                                                           | 다중 출력조건<br>☑ 전체                                                        | □ 외부파일작성용 ☑ 구분선 표시 ☑ 매출/매입장지점거귀 분합                                                                         |
| □ 9.경상손익<br>□ 10.재고손익<br>□ 11.대체입금<br>□ 12.대체전표<br>□ 13 발 주                                                                                                    | <ul> <li>● 개별처리</li> <li>○ 건별처리</li> <li>○ 辺境출력</li> <li>□ 월계출력</li> <li>□ 건계출력</li> </ul> | 단가       수량       금액                                                   | <ul> <li>○ 한건조계표시</li> <li>○ 건적,수말수표시</li> <li>○ 제조전표선택 부품표시</li> <li>○ 글고대응</li> <li>○ 한우(가공장)</li> </ul> |
| □ 13.말       주         14.건       적         □ 15.본/사제조         □ 16.협력제조         □ 17.본支이동         □ 19.支店판매         □ 20.협력         □ 22.支店외율         □ 22.支店외율         □ 24.A/S         □ 25.A/S         □ 26.支店の客         □ 27.支店不回客         □ 28.支店今금         □ 전체계정 | 관리비계정<br><ul> <li>전체계정</li> <li>계정선택</li> <li>감 가 상 각 비 </li> <li>현금,대체 합산</li> </ul>      | 작요,비고<br>수량<0(반품) 수량>0(정상)<br>로트(vip)<br>단가>0,VAT=0 단가>0,VAT≠0         | 이렇게<br>출력 '수입쇠고기<br>돼지고기<br>한우(가공장)<br>한우(가공장)<br>에 차지고기(포장)<br>에 대지고기(포장)<br>수입돼지(포장)                     |
|                                                                                                    | 거래처 출력범위<br>에서 까지<br>거래처<br>(G) 가별거래처<br>검색방법 범위없이 전체출력 합니다.<br>1. 상호 🗸                    | 현장 출력범위<br>에서 까지<br>현장(S)<br>그 개별 현장<br>검색방법 범위없이 전체출력 합니다.<br>1. 현장 🗸 | 품목 출력범위<br>1. 품명+규격<br>품명(I)  중 출력대분류선택(D)<br>에서<br>까지<br>기별 품목 전체출력 합니다.                                  |
|                                                                                                    |                                                                                            | -                                                                      | 0%<br>0:00:00                                                                                              |

이력제 사이트에서 문서파일 업로드하기

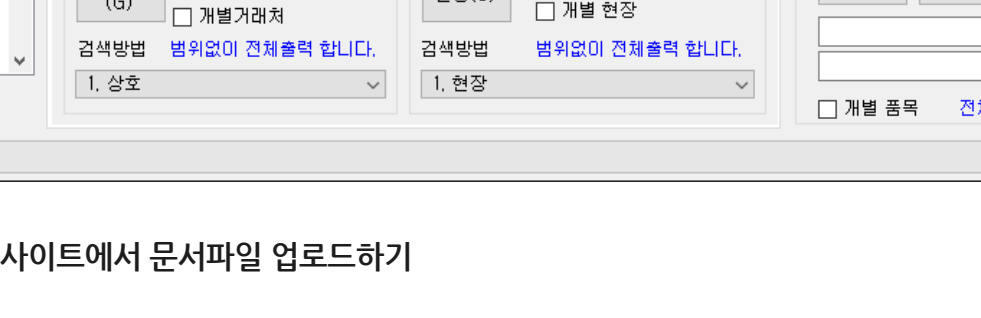

1 ② 이력관리시스템 로그인

① 축산물 이력제 홈페이지 https://mtrace.go.kr/ 접속

|                                       |                   |                     |                     | 옷 이력관리시스템 로그인 ∰ Englis | sh |
|---------------------------------------|-------------------|---------------------|---------------------|------------------------|----|
| 이 역 제<br>ANIMAL PRODUCTS TRACEABILITY | 이력(묶음)번호를 띄어쓰기 없이 | 입력해 주서 Q English 멀티 | 조회 농장식별번호 조회 이      | 력조회안내 적정 사육면적 계산기      |    |
| ☰ 사업소개                                | 축종별이력관리           | 이력조회                | 국민참여공간              | 축산흥보관                  |    |
|                                       | <br>- 로그(<br>비밀   | 한 다 저장<br>번 회       | 력 제<br>TRACEABILITY |                        |    |
|                                       |                   | 로그인                 |                     |                        |    |
|                                       |                   | 공인인증서 로그인           |                     |                        |    |
|                                       |                   | 회원가입 ID/PW 찾기       | 인증서 갱신              |                        |    |

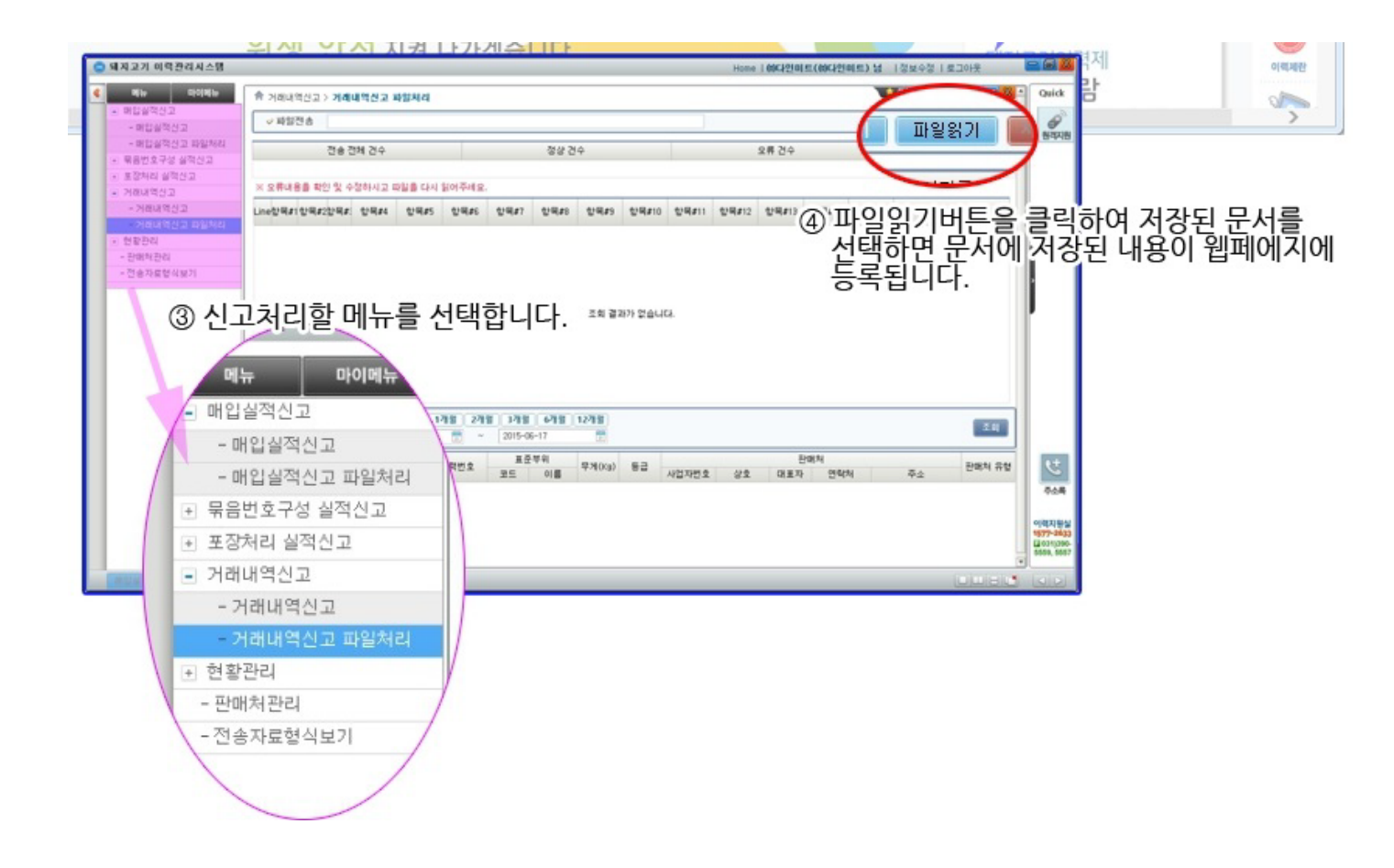

#### 거래처 등록에서 미리 거래처의 관리코드에 입고처 유형을 지정해주셔야 업로드 및 신고가 가능합니다.

#### [매입기준]

#### 🔰 가공단계(매입신고자료)전송자료 내용

| 입고일자     | 이력번호/묶음번호    | 표준<br>부위코드 | 표준<br>부위명 | 입고<br>중량(kg) | 입고처<br>사업자번호 | 입고처<br>상호 | 입고처<br>주소       | 입고처<br>유형구분 |
|----------|--------------|------------|-----------|--------------|--------------|-----------|-----------------|-------------|
| 20091201 | 000123456784 | 430110     | 지육        | 100.5        | 1234567890   | 쇠고기상점     | 경기도 군포시 용호1로 34 | 077001      |
| 20091201 | 000123456784 | 430110     | 지육        | 110.5        | 1234567890   | 쇠고기상점     | 경기도 군포시 용호1로 34 | 077001      |
| 20091201 | 000123456784 | 430110     | 지육        | 120.5        | 1234567890   | 쇠고기상점     | 경기도 군포시 용호1로 34 | 077001      |
| 20091201 | 000123456784 | 430110     | 지육        | 130.5        | 1234567890   | 쇠고기상점     | 경기도 군포시 용호1로 34 | 077001      |
| 8 자리     | 15 자리        | 6 자리       | 25 자리이하   | 6 자리이하       | 10자리         | 100자리이하   | 100자리이하         | 6 자리        |

※ 입고처 유형구분 : 077001 (도축장), 077010 (가공장), 077020 (판매장)

#### [매출기준]

#### 가공단계(묶음번호 반출파일)전송자료 내용

| 판매/반출일   | 묶음번호                | 공란 | 공란 | - 판매처<br>사업번호 | 판매처상호   | 표준부위코드 | 표준부위명   | 무게(kg) |
|----------|---------------------|----|----|---------------|---------|--------|---------|--------|
| 20091201 | 0908240012452451234 |    |    | 1231212345    | 우리판매장   | 430122 | 한우/등심   | 1.4    |
| 20091201 | 0908240012452451234 |    |    | 1231212345    | 우리판매장   | 430122 | 한우/등심   | 13.2   |
| 20091201 | 0908240012452451234 |    |    | 1231212345    | 우리판매장   | 430122 | 한우/등심   | 20.1   |
| 20091201 | 0908240012452451234 |    |    | 1231212345    | 우리판매장   | 430122 | 한우/등심   | 10.1   |
| 8 자리     | 20 자리               |    |    | 10 자리         | 25 자리이하 | 6 자리   | 25 자리이하 | 6 자리이하 |

파일(E) 편집(E) 서식(O) 보기(V) 도움말(H) 20200702|25896314|||31245678901|\*\* = 축산유통|430127|채끝|51.5 20200702|34497615|||31245678901|\*\* = 축산유통|430132|부채살|43.2 20200702|65498710|||31245678901|\*\* = 축산유통|430162|꼬리|61.9 20200702|12312315|||31245678901|\*\* = 축산유통|430150|갈비|32.4

> Ln 5, Col 1 100% Windows (CRLF)

\_

ANSI

×

| 🧐 PIG포장200702_204754.txt - Windows 메모장                                                     |              |       |                | -   |       | ×   |  |  |  |  |  |
|--------------------------------------------------------------------------------------------|--------------|-------|----------------|-----|-------|-----|--|--|--|--|--|
| 파일(E) 편집(E) 서식(O) 보기(V) 도움말(H)                                                             |              |       |                |     |       |     |  |  |  |  |  |
| P1 20200702 이력 95175346  5 31245678901 ** ⊏ 축산유                                            | 유통 황길동 05055 | 55555 | 5  판매장 416     | 001 | 55.2  | ^   |  |  |  |  |  |
| P2 20200702 이뎍 95175346   430443 페 55.2 5<br>P1 20200702 이력 35795182  5 31245678901 **ㄷ축산우 | 통 황길동 05055  | 55555 | 5  판매장 416     | 001 | 102.3 | 3   |  |  |  |  |  |
| P2 20200702 이력 35795182   430424 목삼겹 102.3 5                                               |              |       |                |     |       |     |  |  |  |  |  |
| P1 20200702 이력 28463971  5 31245678901 ** ⊏ 죽산누                                            | ·통 황길농 05055 | 55555 | 5  판매장 416     | 001 | 134.8 | 3   |  |  |  |  |  |
| P1/20200702 이력 37196482  5 31245678901 ** ㄷ축산유                                             | 통 황길동 05055  | 55555 | 5  판매장 416     | 001 | 81.2  |     |  |  |  |  |  |
| P2 20200702 이력 37196482   430428 갈비 81.2 5                                                 |              |       |                |     |       |     |  |  |  |  |  |
| <                                                                                          |              |       |                |     |       | > * |  |  |  |  |  |
|                                                                                            | Ln 8, Col 43 | 100%  | Windows (CRLF) | ANS | Ι     |     |  |  |  |  |  |

#### 4-4 이력제 사이트 거래내역을 경영박사로 업로드하는 방법

축산물의 경우 이력제 사이트 또는 축산 관리 프로그램에서 거래내역을 엑셀로 변환시켜 경영박사 EDI (엑셀전표전환) 기능을 통해 일괄 업로드가 가능합니다.

✔EDI 란?

엑셀 형식으로 저장된 거래내역을 경영박사 프로그램에 업로드하여 매출, 매입, 발주, 수주 등 의 전표로 일괄 변환해주는 기능 입니다. EDI 기능을 통해 변환 시 자료 오입력 및 입력 시간을 단축시킬 수 있습니다.

- EDI 사용시에는 프로그램 내 항목과 엑셀파일 내 항목에 일치할 수 있게 엑셀파일을 수정해야 합니다.
- 2 거래처코드(일련번호)는 사업자 번호 또는 거래처 관리코드 번호로 기입 해야 하며, 품목코드(상품코드)는 품목의 바코드(관리코드) 혹은 내부코드로 사용해야 합니다.

| <b>⊠</b> ⊟ ⊅. | - ∓</td <td></td> <td></td> <td></td> <td></td> <td></td> <td></td> <td></td> <td></td> <td></td> <td></td> <td></td> <td></td> <td></td> <td></td> <td></td> <td></td> <td>? া</td> <td>- 0</td> <td>×</td> |                           |                       |                                       |           |       |                    |              |              |               |          |                                       |         |             |     |                   |                        | ? া                             | - 0   | ×   |
|---------------|----------------------------------------------------------------------------------------------------|---------------------------|-----------------------|---------------------------------------|-----------|-------|--------------------|--------------|--------------|---------------|----------|---------------------------------------|---------|-------------|-----|-------------------|------------------------|---------------------------------|-------|-----|
| 파일 홈          | 삽입 페이                                                                                                    | 이지 레이아웃                   | 수식                    | 데이터 경                                 | 경토        | 보기    |                    |              |              |               |          |                                       |         |             |     |                   |                        |                                 | 2     | 로그인 |
| 불여넣기 🖏 🗸      | 맑은 고딕<br>가 <i>가 <u>가</u> ~</i>                                                                                                    | - 1<br>- <mark>办</mark> - | 1 · 가<br><u>가</u> · 백 | ,,,,,,,,,,,,,,,,,,,,,,,,,,,,,,,,,,,,, | ☆-<br>(在) |       | 텍스트 줄 바<br>병합하고 가원 | 공<br>2데 맞춤 ㆍ | 텍스트<br>달 - % | •<br>• €0 .00 | 조건부      |                                       |         | " 문<br>실 삭제 | 세식  | ∑ ন<br>ঊ শ<br>∮ ন | 동 합계<br> 우기 ▼<br> 우기 ▼ | * <mark>공</mark> ▼ ┢<br>정렬 및 찾기 | 및     |     |
| 클립보드 다        |                                                                                                    | 글꼴                        |                       | 5                                     |           | 맟충    |                    | 5            | 표시           | 형식 5          |          | ····································· | 2       | 셸           |     | -                 |                        | · 크디 · 근·<br>편집                 | 1     | ~   |
|               |                                                                                                    |                           |                       |                                       |           |       |                    |              |              |               |          |                                       |         | _           |     |                   |                        |                                 |       |     |
| C34           | C34 ▼ : × √ fx 한우/스지/거세/1++등급/부산물냉동(국내산) ▲                                                                                                    |                           |                       |                                       |           |       |                    |              |              |               |          |                                       |         |             |     |                   |                        |                                 |       |     |
| A             | В                                                                                                    | С                         |                       | D                                     | E         | F     | G                  | н            | 1            | J             | К        | L                                     | М       | N           | 1   | 0                 |                        | Ρ                               | Q     | 1   |
| 1 일련번호        | 상품코드                                                                                                    | 상품명                       |                       | 이력번호                                  | 중량        | 수량    | 단가                 | 금액           | 도체번호         | 도축장           | 육량       | 지육중령                                  | 생산일지    | ト 생산        | 번호기 | 계비                | 코드                     |                                 | 계산서   | 4   |
| 2 1           | 11112042017                                                                                                    | 한우/도가니                    | 니/거세                  | 002096233197                          | 1.200     | 1.000 | 13000.000          | 15600.000    | 78           | 농협음성죽         | 5        | 499.000                               | 2017-07 | -28 0185    | i 1 | 1                 | 707280                 | 18511112042                     |       |     |
| 3 2           | 11112042017                                                                                                    | 한우/도가니                    | 니/거세                  | 002096472248                          | 1.100     | 1.000 | 13000.000          | 14300.000    | 239          | 농협음성축         | 5        | 440.000                               | 2017-07 | -27 0127    | 1   | 11                | 707270                 | 12711112042                     |       |     |
| 4 3           | 11112042017                                                                                                    | 한우/도가니                    | 니/거세                  | ,<br>002099372547                     | 1.100     | 1.000 | 13000.000          | 14300.000    | 391          | 농협음성축         | 5        | 442.000                               | 2017-07 | -27 0171    | 1   | 11                | 707270                 | 17111112042                     |       |     |
| 5 4           | 11112042027                                                                                                    | 한우/도가니                    | 니/거세                  | 002096366721                          | 1.000     | 1.000 | 13000.000          | 13000.000    | 5            | 농협음성축         | ЫB       | 370.000                               | 2017-07 | -25 0065    | i 1 | 11                | 707250                 | 06511112042                     |       |     |
| 6 5           | 11112042027                                                                                                    | 한우/도가니                    | 니/거세                  | 002098683953                          | 1.200     | 1.000 | 13000.000          | 15600.000    | 34           | 농협음성축         | ЫB       | 468.000                               | 2017-07 | -29 0161    | 1   | 11                | 707290                 | 16111112042                     |       |     |
| 7 6           | 11112042017                                                                                                    | 한우/도가니                    | 니/거세                  | ,<br>002093145894                     | 0.800     | 1.000 | 13000.000          | 10400.000    | 438          | 농협음성죽         | 5        | 418.000                               | 2017-07 | -27 0191    | 1   | 11                | 707270                 | 19111112042                     |       |     |
| 8 7           | 11112042017                                                                                                    | 한우/도가니                    | 니/거세                  | ,<br>002307884079                     | 1.100     | 1.000 | 13000.000          | 14300.000    | 263          | 농협음성축         | ⊻A _     | 396.000                               | 2017-07 | -28 0162    | 1   | 11                | 707280                 | 16211112042                     |       |     |
| 9 8           | 11112042017                                                                                                    | 한우/도가니                    | 니/거세                  | 002096233599                          | 1.000     | 1.000 | 13000.000          | 13000.000    | 105          | 농협음성축         | ЫB       | 424.000                               | 2017-07 | -28 0091    | 1   | 11                | 707280                 | 09111112042                     |       | -   |
| 10 9          | 11112042027                                                                                                    | 한우/도가니                    | 니/거세                  | 002097044097                          | 1.000     | 1.000 | 13000.000          | 13000.000    | 82           | 농협음성축         | 5        | 404.000                               | 2017-07 | -28 0141    | 1   | 11                | 707280                 | 14111112042                     |       |     |
| 11 10         | 11112042017                                                                                                    | 한우/도가니                    | 니/거세                  | 002310303153                          | 1.000     | 1.000 | 13000.000          | 13000.000    | 6            | 농협음성축         | ЫB       | 387.000                               | 2017-07 | -25 0096    | i 1 | 11                | 707250                 | 09611112042                     |       |     |
| 12 11         | 11112042027                                                                                                    | 한우/도가니                    | 니/거세                  | 002097044634                          | 1.100     | 1.000 | 13000.000          | 14300.000    | 186          | 농협음성죽         | Ы₿       | 431.000                               | 2017-07 | -26 0086    | i 1 | 11                | 707260                 | 08611112042                     |       |     |
| 13 12         | 11112042017                                                                                                    | 한우/도가니                    | 니/거세                  | ,<br>002097759898                     | 1.000     | 1.000 | 13000.000          | 13000.000    | 70           | 농협음성축         | <u>N</u> | 478.000                               | 2017-07 | -26 0113    | 1   | 11                | 707260                 | 11311112042                     |       |     |
| 14 13         | 11112042027                                                                                                    | 한우/도가니                    | 니/거세                  | 002309383108                          | 1.100     | 1.000 | 13000.000          | 14300.000    | 39           | 농협음성축         | <u>N</u> | 451.000                               | 2017-07 | -19 0086    | 5 1 | 11                | 707190                 | 08611112042                     |       |     |
| 15 14         | 11112042017                                                                                                    | 한우/도가니                    | 니/거세                  | 002096238192                          | 1.100     | 1.000 | 13000.000          | 14300.000    | 63           | 농협음성축         | 5        | 510.000                               | 2017-07 | -22 0173    | 1   | 11                | 707220                 | 17311112042                     |       |     |
| 16 15         | 11112042017                                                                                                    | 하우/도가니                    | 니/거세                  | 002004202050                          | 0.900     | 1 000 | 13000.000          | 11700.000    | 65           | 노혀으서츠         | N R      | 401 000                               | 2017-07 | -19 0194    | i 1 | 11                | 707100                 | 1041111204                      |       |     |
| 거래처코          | <u> </u>                                                                                                    |                           |                       | 선표적요                                  |           |       |                    |              |              | 덕요공백(         | 뒤)       |                                       |         |             |     |                   | 선표                     | BIGO3                           |       |     |
| 준비            |                                                                                                    |                           |                       |                                       |           |       |                    |              |              |               |          |                                       |         | 1           | H ( | 1 🛄               |                        | _                               | + 100 | %   |

[EDI(축산) 양식 샘플]

| <b>B</b> | DI 축산양식.xls [로 | 호환 모드]   |     |          |    |    |    |    |      |         |    |      |      |      |    |             | x |
|----------|----------------|----------|-----|----------|----|----|----|----|------|---------|----|------|------|------|----|-------------|---|
|          | A              | В        | С   | D        | E  | F  | G  | Н  | I    | J       | K  | L    | M    | N    | 0  | Р           |   |
| 1        | 일련번호(필수)       | 상품코드(필수) | 상품명 | 이력번호(필수) | 중량 | 수량 | 단가 | 금액 | 도체변호 | 도축장(필수) | 육량 | 지육중량 | 생산일자 | 생산번호 | 기계 | 바코드(필수)     |   |
| 2        |                |          |     |          |    |    |    |    |      |         |    |      |      |      |    |             |   |
| 3        |                |          |     |          |    |    |    |    |      |         |    |      |      |      |    |             |   |
| 4        |                |          |     |          |    |    |    |    |      |         |    |      |      |      |    |             |   |
| 5        |                |          |     |          |    |    |    |    |      |         |    |      |      |      |    |             | - |
| 14 4     | ▶ ▶ Sheet1 ∠   | 2        |     |          |    |    |    | 14 |      |         |    |      |      |      |    | <b>&gt;</b> | I |

### EDI(축산) 변환 방법

| 🔜 외부 전표 불러오기                                                                                                    | - 🗆 X                                         |
|----------------------------------------------------------------------------------------------------|-----------------------------------------------|
| ● 전체 ○ 변환가능 ○ 변환오류                                                                                                    | 양식1 🗸 3 💥 양식변경 🕐 도움말                          |
| 날짜 전표번호 계정코드 계정 <sup>가믹선꼬</sup> 거래처 <sup>네세가메</sup> 치                                                                                                    | 수량 단가 3액 부가세 전표적요 사원코드                        |
|                                                                                                    | 000,0%<br>0:00:00                             |
| ④ 4.외상배입/시점·       □ 전표번호자동부여       2017년 5월 29일 ∨         ⑤ 예셸 물러오기       □ 전표번호자동부여       시작번호 1         ② 전체       □ 단가변환       □ 동목내부코드연동       □ 효성CMS         ○ 전체       ○ 거래처사업번호연동       □ Set처리(VIP)       ○ 종료(X) | 기본단가 1.입고가 ∨<br>☑ DT900파일열기 DT900 변환<br>입고가생략 |

- 양식변경으로 엑셀파일 항목과 동일하게 변경해야 합니다. 에시) 일련번호=거래처코드, 상품코드=품목코드, 이력번호=전표적요, 도축장=적요공백(뒤), 바코드=전표BIGO3, 중량=수량)
- ④ 전표 계정에서 외상매입(지점기능의 경우 지점구매) 로 선택해야 합니다.
- 5 앞서 수정한 엑셀파일을 불러옵니다. (엑셀 저장 시 97-2003 통합문서로 저장해야 불러올 수 있습니다.)

#### 🌀 각 메뉴별 설명

| ☑ 전표날짜자동부여   | 날짜를 지정을 안 하셨다면 오늘날짜로 자동으로 변환                                                                                 |
|--------------|----------------------------------------------------------------------------------------------------|
| ☑ 전표번호자동부여   | 전표번호를 지정을 안 하셨다면 자동으로 1,2,3~번호로 전표저장                                                                         |
| ☑ 단가변환       | 프로그램에 단가처리법에 의해서 자동으로 단가생성                                                                                   |
| ☑ 거래처사업번호연동  | 거래처코드에 관리코드가 아닌 사업자번호를 기재하신 경우 체크                                                                            |
| ☑ Set처리(VIP) | (거래명세표 입력 창 하단 세트 입/출고와 동일) 매출이 나갈 품목과 세트로<br>같이 거래되는 품목을 [제조처리]에 등록하고 엑셀불러오기시 자동으로<br>원재료를 전표상에 같이 입력해주는 기능 |

- 🕖 시작 행 선택으로 원하는 행부터 불러올 수 있게 설정 가능 합니다.
- 8 새로 고침 으로 변경내역을 반영 해야 합니다.
- ④ 전표생성으로 엑셀내용을 변환합니다.

#### Chapter 5. 로트(LOT) 관리

#### 5-1 로트(LOT) 란?

- ✓ 일반적으로 〈로트〉란 한 덩어리 라는 의미를 가지며,
   경영학 상 생산이 실시되는 단위의 수량을 뜻합니다.
   (제품의 품질을 관리하기 위해 동일 원료 · 동일 공정에서 생산되는 그룹을 나타내는 번호)
- ✓ 매입 또는 제조/생산과정에서 같은 품명을 가지고 있는 재고를 각각의 생산번호 또는 상품이 가지고 있는 특별고유번호를 기준으로 재고관리를 해야 하는 경우 로트(LOT) 번호를 부여하여 개별 재고관리가 가능하게 함으로서, 개체식별번호를 부여하여 상품을 관리해야 하는 경우 유용합니다.

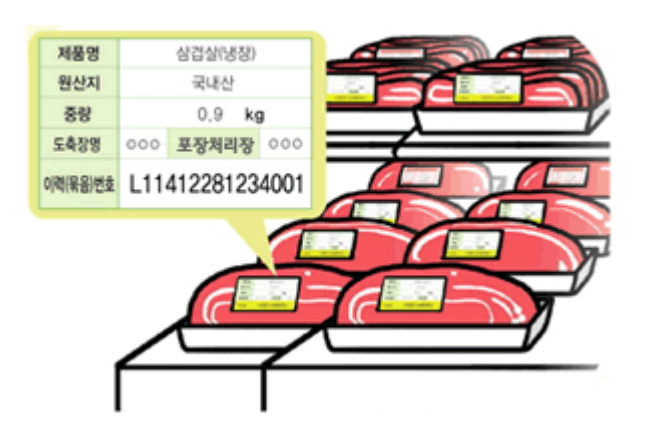

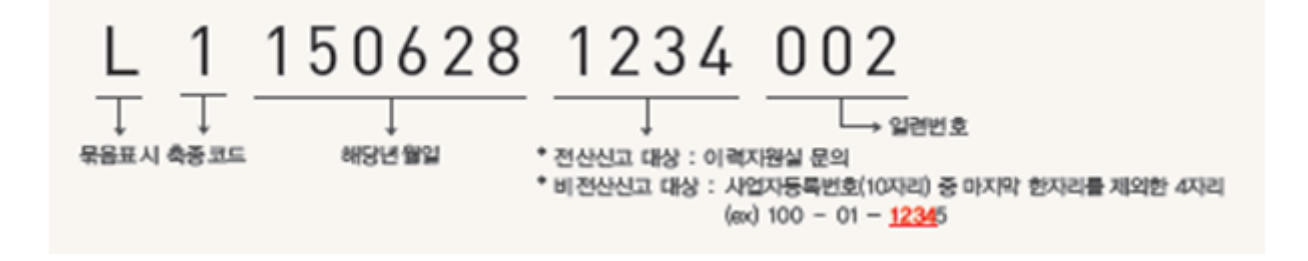

# 5-2 로트번호 등록

✔ 로트번호를 입력(입고) 할 수 있는 전표구분은

[현금매입, 외상매입 / 출금, 재고손익, 본사제조, 협력제조, 지점재고, 지점외입 / 지급] 에서만 가능합니다.

| 📊 [외상매입/출금] 2020.07.03 No.1 물류복합단지 [공급자:고혜민 테스트 hyemin     | test]권사원                               |                                                    |                                  |            |  |  |  |  |  |
|------------------------------------------------------------|----------------------------------------|----------------------------------------------------|----------------------------------|------------|--|--|--|--|--|
| 거래명세표입력 물류복합단지                                             |                                        | 총매입 0 반품 0 실매입                                     | 0 @ 거래찾기 [+신                     | ! <b>न</b> |  |  |  |  |  |
| 일자 2020.07.03 금 ~ 신규 1 🐳 상호 물류복합단                          | ······································ | 전잔액 -45,000                                        | < 07월 03일 (금) >                  | 오늘         |  |  |  |  |  |
| 구분 외상매입/출금 ∨ ┍염기 < ♀♀기()                                   |                                        | 입고액 0                                              | 일 월 화 수 목<br>28 29 30 <b>1 2</b> | 금 토<br>3 4 |  |  |  |  |  |
| 20.06.05(2) 대체 사원 권사원                                      |                                        | 부가세 ()                                             | 5 6 7 8 9                        | 10 11      |  |  |  |  |  |
|                                                            |                                        | 합계 ()                                              | 12 13 14 15 16                   | 17 18      |  |  |  |  |  |
| Q조회                                                        | 🖳 로트(LOT)조회 [상품1 ]                     |                                                    | ×                                | 24 25      |  |  |  |  |  |
| <u></u> 조치근 580937-01-002675                               | 12345 ▶ 경색 ● 개별 ○ 연속                   |                                                    |                                  |            |  |  |  |  |  |
|                                                            | 로트번호                                   | 출고 옷봇 재고 통                                         | 총수량 1                            |            |  |  |  |  |  |
| No. 품명 규격 [로트(LOT)]                                        | 1 합계                                   |                                                    |                                  | 적요 🔺       |  |  |  |  |  |
| 1 <sup>상품1</sup> 커서가 가면 엔터!                                | 이전 로트번호를 검색하                           |                                                    |                                  |            |  |  |  |  |  |
| 2                                                          | 신유 인호를 좋고 세종                           | -11- <b>1−−−1</b>                                  | -                                |            |  |  |  |  |  |
| 3                                                          |                                        |                                                    | <u> </u>                         |            |  |  |  |  |  |
| 4                                                          | ▲ 최근거래 · 재고없는L<br>· 최종매입알              | .OT보기<br>일순 🔲 오름차순 🛛 🙆 🎒                           | 선택(C) 🗙 취소(X)                    |            |  |  |  |  |  |
| 5                                                          | · · · · · · · · · · · · · · · · · · ·  |                                                    |                                  |            |  |  |  |  |  |
| 6                                                          |                                        |                                                    |                                  | -          |  |  |  |  |  |
| [] ● ● VAT ● ● ● VAT ● ● ● ● ● ● ● ● ● ● ● ● ● ● ● ● ● ● ● | A+B 한<br>기타(T) Set입.출고 저장(ct.Sp)       | [F8]신규           종료(X)         삭제복구         [F9]적요 | <u></u> ₹고                       | 확대 >       |  |  |  |  |  |

로트 는 품목 등록처럼 미리 등록하는 것이 아닌 입고기준으로 전표를 입력할 때 매입/생산 시 직접 번호를 등록합니다.

로트 입력란에 내용을 입력한 상태에서 전표를 저장하면 해당 로트 번호가 자동으로 등록되며, 공란으로 입력된 상태에서 전표입력을 진행하면, 해당 품명 기준으로 기존 등록된 로트번호 리스트가 나타나면서, 원하는 로트번호를 선택하여 입력도 가능합니다.

#### 5-3 로트번호가 등록된 상품 출고

- 출고관련 전표를 입력시 로트 입력란에 직접 품목이 가지고 있는 로트번호를 기입하거나 공란 상태에서 엔터를 입력하여 로트 리스트화면을 나타낸 뒤 원하는 로트번호를 선택하여 출고처리 합니다.
- ✓ 출고 기준의 전표구분은 [현금매출, 외상매출 / 입금, 재고손익, 지점재고, 지점판매, 지점외출 / 수금] 에서만 가능합니다.

| 💼 [외상매출/입금] 2020.07.03 No.2 판매처 [공급자:고혜민 테스트 hyemin test]권                    | 사원                                    |                           |             |                  |                                       | ×    |
|-------------------------------------------------------------------------------|---------------------------------------|---------------------------|-------------|------------------|---------------------------------------|------|
| 거래명세표입력 판매처                                                                   |                                       | 총매출 0 반                   | '품이실매출이     | Q 거래찾기           | [ <mark>-</mark> 신규                   | ?    |
| 일자 2020.07.03 금 🗸 신규 2 🛟 상호 판매처                                               |                                       | 전잔액                       | 0 <         | 07월 03일 (금       | ∃) >                                  | 오늘   |
| 구분 외상매출/입금 → ┍열기 Q찾기(F)                                                       |                                       | 출고액                       | 0           | 월 화 수            | 목 금                                   | 토    |
| 20.06.25(2) 외출 사원 권사원                                                         |                                       | 부가세                       | 0 5         | 5 29 30 I        | 2 <u>3</u><br>9 10                    | 4    |
|                                                                               |                                       | 하게                        | 0 12        | 2 13 14 15       | 16 17                                 | 18   |
| Q조회                                                                           | 🔲 로트(IOT)조히 (상품1 1                    | 2 1                       | U           |                  | × 24                                  | 25   |
| <보라의 거래치 등록상 비고를 표시해준니다 >                                                     |                                       |                           |             |                  | 31                                    | 1    |
|                                                                               | M 검색                                  |                           |             |                  | <u>⊎</u> ₩ 7                          | 8    |
| ●품명         ▼ 주문         주문         2020년         7월         3일 ∨         비고1 | 1 123/5                               | 희종매입<br>0.07.03           | 일 입고  <br>1 | 출고 <u>소</u> 불 재고 | · 친고 - 총수                             | }량 1 |
| No.         품명         규격         로트(L0T)                                     | 고 · 합계                                |                           | 1           | 0 0 1            | ····································· | -    |
| 2                                                                             |                                       | T                         |             |                  | -                                     |      |
| 3                                                                             |                                       |                           |             |                  | • <u> </u>                            |      |
| 4                                                                             | ▲ 체근거래<br>▲ 체근거래                      | 01보기<br>발순 🔲 오름차순         | 😧 🞒 🛃 선택    | 벽(C) 🗙 취소(       | ×)                                    |      |
| 5                                                                             |                                       |                           |             |                  |                                       |      |
|                                                                               |                                       | (C01Å) 7                  |             |                  |                                       |      |
| [문] [월] 🐺 VAT (₩) 🔟 Q<br>거래표(F5) 세금서(F6) 할인(F2) 부가세(F3) 입금(F4) 삭제(D) 조회(F7)   | () A+B ()<br>기타(T) Set인, 출고 저장(ct.Sp) | × [F9]적요<br>클료(X) [F10]Se | t입출고        |                  | 4                                     | 확대 > |
|                                                                               |                                       |                           |             |                  |                                       |      |
|                                                                               |                                       |                           |             |                  |                                       |      |

**이전 로트번호를 검색**해서 지정하거나, **신규 번호를 넣고 지정**해주세요.

# 5-4 로트번호별 입/출고 수량 및 재고현황 조회

| <mark>경</mark> 왕 문 | F목/시작재고/분 | 류 등록(1) | [메인메뉴]      | 1    |          |                  |               |            |                   |          |     | -  |      |      |
|--------------------|-----------|---------|-------------|------|----------|------------------|---------------|------------|-------------------|----------|-----|----|------|------|
|                    | 대분류명 (23) | 코드 🔺    |             | 선택F5 | [수량]     | 품명               | 규격            | 단위         | 재고                | 관리코드     | 소비가 |    | -    | -    |
| 1                  | 자유품목      | 99      | 1           |      | <b>_</b> | 상품1 🔼            |               |            |                   | 1        |     | 0  |      |      |
| 2                  | A         | 124     | L           |      | Ň        |                  | 발주현황          |            |                   |          |     |    |      |      |
| 3                  | 경영식품      | 101     |             |      |          | - $-$            | 수주현황          |            |                   |          |     |    |      |      |
| 4                  | 과자        | 123     |             |      |          |                  | 🖕 LOT조회       |            |                   |          |     |    |      |      |
| 5                  | 금년매입      | 113     |             |      |          |                  | 품목수정          |            |                   |          |     |    |      |      |
| 6                  | 대분류       | 112     |             |      |          |                  | 품목추가          |            |                   |          |     |    |      |      |
| - 7                | 라벨도움말     | 116     |             |      |          |                  | 품목조회          |            |                   |          |     |    |      |      |
| 8                  | 바코드       | 108     |             |      |          |                  | 품목삭제          |            |                   |          |     |    |      |      |
| 9                  | 본사제조제품    | 104     |             |      |          |                  |               |            |                   |          |     |    | -    |      |
| 10                 | 부재료       | 121 💌   | •           |      |          |                  | 💀 로트(LOT)     | 조회 [상품1 ]  | •                 |          |     |    |      | ×    |
| _                  |           |         |             | 검색   |          |                  |               |            |                   |          |     |    |      |      |
|                    |           | 🛄 대분류   | 추가(S)       |      |          | - 12색 빈<br>12색 ( |               | <b>M</b> 2 | [색] ● 개별          | 별 🔿 연속   |     |    |      |      |
|                    | 대분류명 수정   | 爲 삭제    | <b>尚</b> 검색 | 품명   |          | ✓ 전체 검·          |               | 로트번호       | ž                 | 최종매입일    | 입고  | 출고 | 소동 재 | 고 눈_ |
|                    |           |         |             |      |          | 정말               | 1 12345       |            |                   | 20.07.03 | 1   |    | 0 0  | 1    |
|                    |           |         |             |      |          |                  | 2 합계          |            |                   |          | 1   |    | 0 0  | 1    |
|                    |           |         |             |      |          |                  |               |            |                   |          |     |    |      |      |
|                    |           |         |             |      |          |                  |               |            |                   |          |     |    |      | -    |
|                    |           |         |             |      |          |                  |               |            |                   |          |     |    |      |      |
|                    |           |         |             |      |          |                  | <i>🗊</i> 최근거래 | 재고입<br>최종미 | 없는LOT보기<br>배입일순 □ | 오름차순     | 9   |    | × 취소 | 5(X) |

선택된 로트번호의 최근거래내역을 조회하거나 **재고없는 LOT보기** 체크를 통해 로트번호별 재고수량도 확인 가능합니다.

#### 5-5 매입시 로트번호 일괄 생성

|   | • 🖶    | 로트(LOT)조회   | 희 [상품1 ]                  |                   |                 |                         | ×                                         |                                                            |
|---|--------|-------------|---------------------------|-------------------|-----------------|-------------------------|-------------------------------------------|------------------------------------------------------------|
| [ | 234    | 5-01        | <b>#3</b> 검색              | ○ 개별              | ඕ ඁ ⓒ 연속 갯수 [   | 5 단가 1,000              | 신규                                        |                                                            |
|   | 1<br>2 | 12345<br>합계 | 로트번호                      | 최종매입일<br>20.07.03 | 입고 출고<br>1<br>1 | 2 <u> </u>              | 처료 지이 가 이 가 이 가 이 가 이 가 이 가 이 가 이 이 이 이 이 | <b>연속에 체크</b> 및 <b>연속생성 원하는 갯수</b> 를<br>넣고 [신규] 버튼을 눌러주세요. |
|   | •      | 최근거래        | □ 재고없는LOT보:<br>□ 최종매입일순 [ | 기<br>] 오름차순       | 0               | <b>돌</b> <u>쾨</u> 선택(C) | ▼<br>▶<br>★ 취소(X)                         |                                                            |

| 📊 [ସ୍ୱ             | 상매입/              | (출금] 2020.07.03 N |                   |         |                        |                    |                    |                    |                       |            |       | ×                              |                      |         |         |        |        |        |        |
|--------------------|-------------------|-------------------|-------------------|---------|------------------------|--------------------|--------------------|--------------------|-----------------------|------------|-------|--------------------------------|----------------------|---------|---------|--------|--------|--------|--------|
| 거래명세표입력 물류복합단지 총매입 |                   |                   |                   |         |                        |                    |                    |                    |                       |            |       | 실매입 5,00                       | 00                   | ৾ঀ৸     | 래찾      | 7      | Ē٨     | 17     | ?      |
| 일자                 | 20                | 020.07.03 금~      | 신규 2              | •       | 상호                     | 물류복합딘              | 지                  |                    |                       | 전잔액        |       | -46,100                        | $\leq$               | 07월     | 039     | 빌 (금   | ) 2    |        | 오늘     |
| 구분                 | <b>오</b>          | 상매입/출금 ~          | , ●열기             | Q 찾기(F) |                        |                    |                    |                    |                       | 입고액        |       | 5,000                          | <mark>일</mark><br>28 | 월<br>29 | 화<br>30 | 수<br>1 | 목<br>2 | 금<br>3 | 토<br>4 |
| 20.07              | 03(1)             | 외입                |                   |         | 사원                     | 권사원                |                    |                    |                       | 부가세        |       | 500                            | 5                    | 6       | 7       | 8      | 9      | 10     | 11     |
|                    | g (               | [C]077020 [사원]    |                   |         |                        |                    |                    |                    |                       | <br>ส. ม   |       | 5 500                          | 12                   | 13      | 14      | 15     | 16     | 17     | 18     |
| 0.56               |                   |                   |                   |         |                        |                    |                    |                    |                       | 압세         |       | 5,500                          | 19                   | 20      | 21      | 22     | 23     | 24     | 25     |
| Q13                | •                 |                   |                   |         |                        |                    |                    |                    |                       | 출금액        |       | 0                              | 26                   | 27      | 28      | 29     | 30     | 31     | 1      |
| <mark>(</mark> )최근 | 1 5               | 80937-01-002675   |                   |         |                        |                    |                    |                    |                       | 잔 액        |       | -51,600                        | 2                    |         | 4       |        |        |        | 8      |
|                    | 품명                | ₩주문               | 주문                | 문 2020년 | 7월 3일                  | ~ 비고1              |                    |                    | H)                    | 고2         |       |                                |                      |         |         |        |        | 충수     | }량 5   |
| No.                |                   | 품명                | Ŧ                 | 7격      | 로트                     | E(LOT)             | 단위                 |                    | 수량                    |            | 단가    | 금액                             |                      |         | 부가서     | I      |        | 적요     | •      |
| 1                  | 상품1               |                   |                   |         | 12345-01               |                    | ▶자도저ㅇㄹ             |                    |                       | 1          | 1,000 | 1,0                            | 000                  |         |         |        | 100 [  | 2345]  |        |
| 2                  | 상품1               |                   |                   |         | 12345-02               |                    | 연속된 기준의            | 로트 <sup>6</sup>    | 번호가                   | 1          | 1,000 | 1,0                            | 000                  |         |         |        | 100 [  | 2345]  |        |
| 3                  | 상품1               |                   |                   |         | 12345-03               |                    | 생성됩니다.             |                    |                       | 1          | 1,000 | 1,0                            | 000                  |         |         |        | 100 [  | [2345] |        |
| 4                  | 상품1               |                   |                   |         | 12345-04               |                    |                    |                    |                       | 1          | 1,000 | 1,0                            | 000                  |         |         |        | 100 [  | [2345] |        |
| 5                  | 상품1               |                   |                   |         | 12345-05               |                    |                    |                    |                       | 1          | 1,000 | 1,0                            | 000                  |         |         |        | 100 [  | 2345]  | -      |
| 거래3                | <b>]</b><br>£(F5) | [] 세금서(F6) 할인(    | VAT<br>F2) 부가세(F3 | (F4)    | <mark></mark><br>삭제(D) | <b>Q</b><br>조회(F7) | (전) /<br>기타(T) Set | <b>\+B</b><br>입.출고 | <b>상</b><br>저장(ct.Sp) | ×<br>종료(X) |       | [F8]신규<br>[F9]적요<br>[F10]Set입출 | 코                    |         |         |        |        |        | 확대 >   |

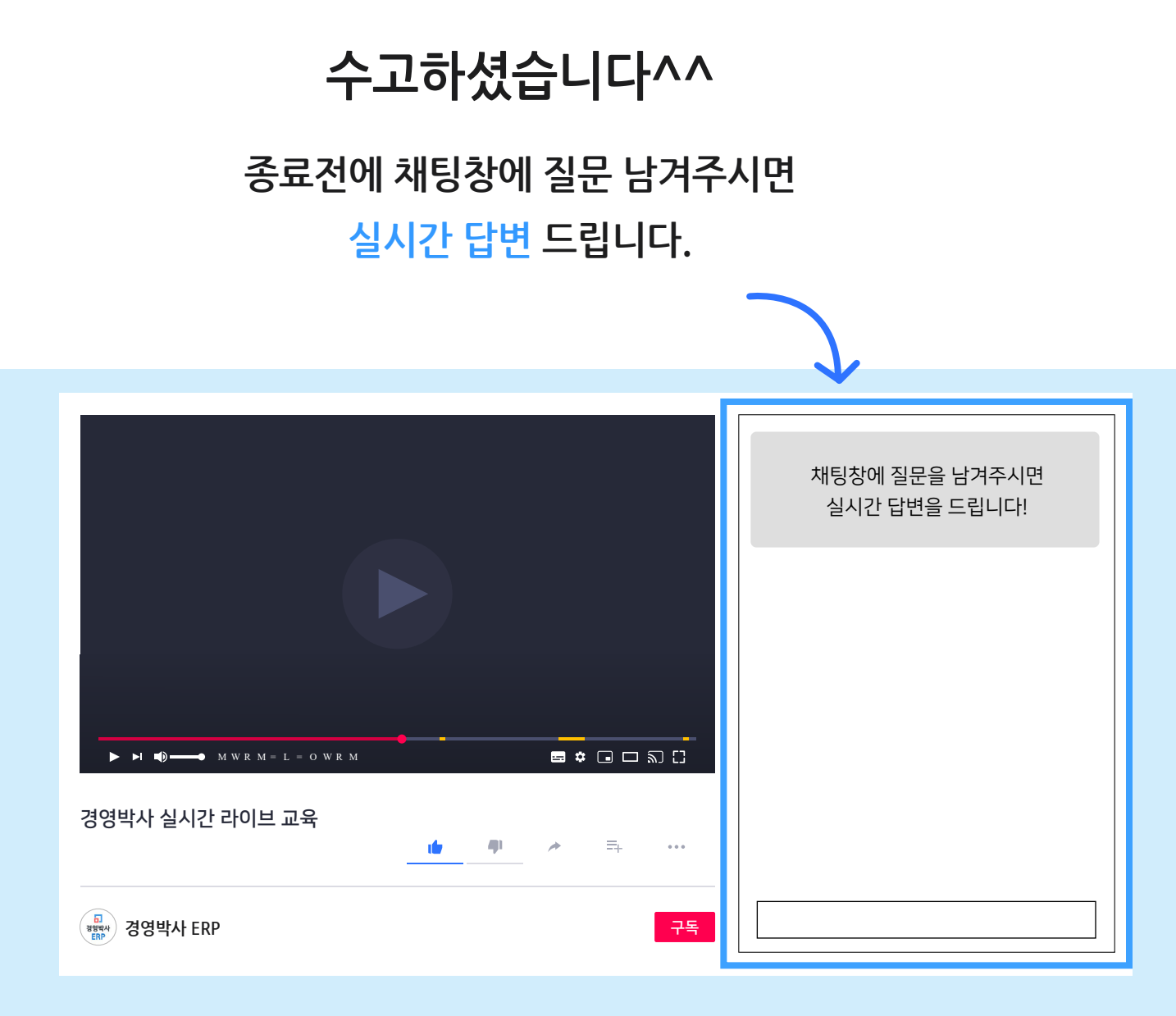

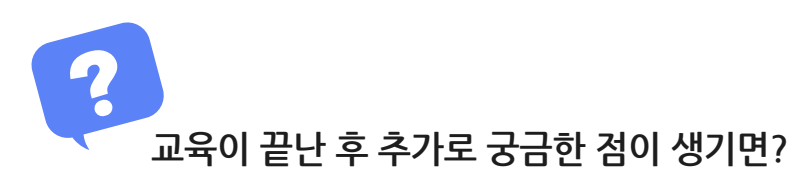

방법1 경영박사 프로그램내 [도움말]을 이용해 주세요.

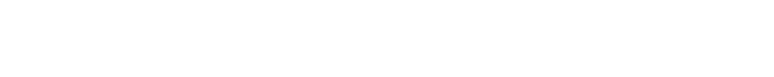

방법3 유선 고객센터 1833-7333 내선 2번 상담 가능합니다.

방법2 경영박사 프로그램내 [메신저]에 글 남겨주시면 답변 드립니다.